# ಅಲ್ಪಸಂಖ್ಯಾತರ ಕಲ್ಯಾಣ ಇಲಾಖೆ Minority Welfare Department M.Phil ಮತ್ತು Ph.d ಫೆಲೋಶಿಪ್ ಕಾರ್ಯಕ್ರಮಕ್ಕಾಗಿ ಅರ್ಜಿ Application for M.Phil and Ph.D. Fellowship program

# Step 1: Go to sevasindhu.karnataka.gov.in website and click on Departments & Services

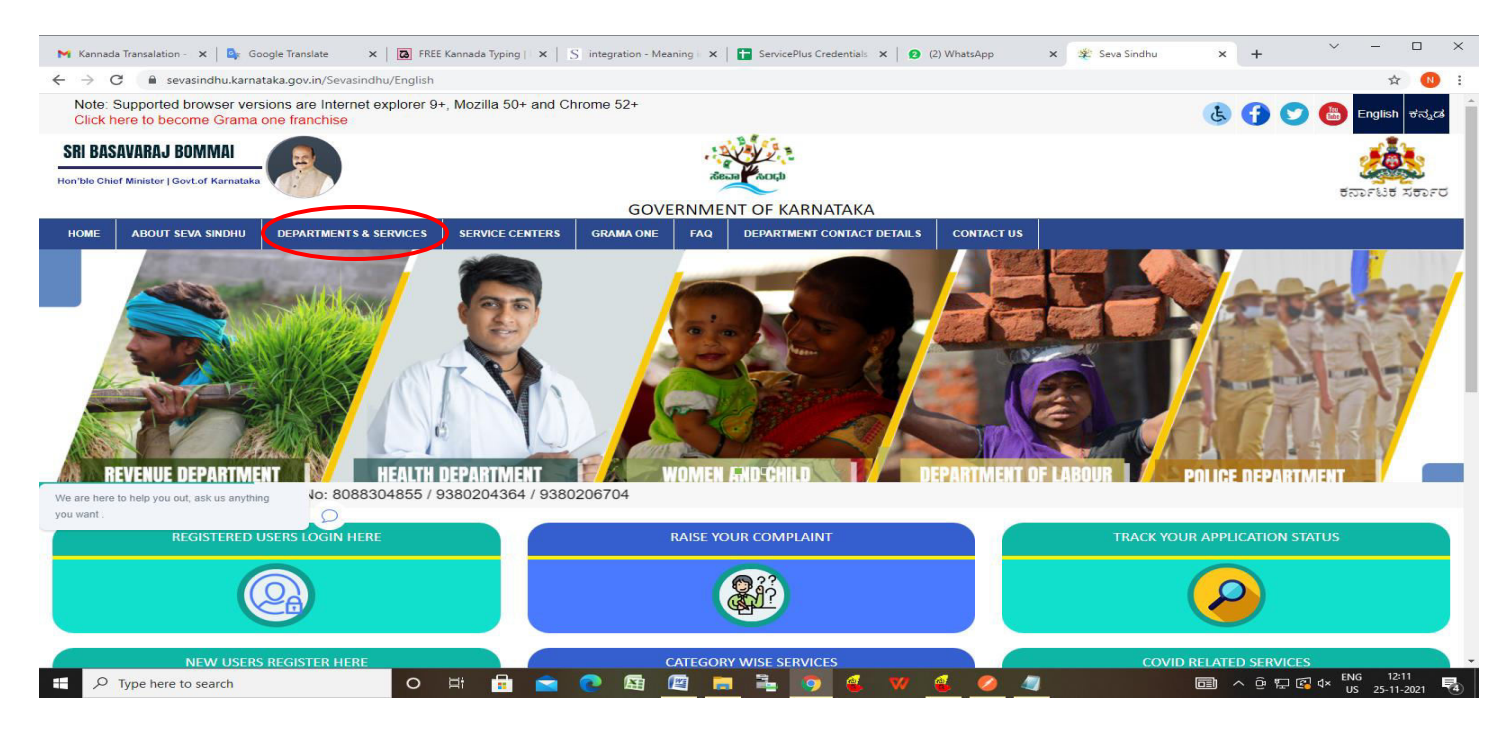

**Step 2**: Click on <u>Minorities Welfare Department</u> and select <u>Fellowship to Mphil/Ph.D</u>. Alternatively, you can search for Fellowship to Mphil/Ph.D in the <u>search option</u>.

| ಟಕ ಸರ್ಕಾರ                                                                | SEVA SINDHU<br>GOVERNMENT OF KARNATAKA                   |                              | abena toru               |
|--------------------------------------------------------------------------|----------------------------------------------------------|------------------------------|--------------------------|
| ABOUT SEVA SINDHU DEPARTMENTS & SERVICE SERVICE CENT                     | ERS GRAMA ONE FAQ DEPARTMENT CONTACT DETAILS CONTACT     |                              |                          |
|                                                                          |                                                          | Search Service               | Q×                       |
| abour Department                                                         | + Para Medical Board                                     | + Public Works Department    |                          |
| langalore Electricity Supply Company Limited                             | + Personnel and Administrative Reforms                   | + Registrar of Cooperative S | iocieties                |
| linor Irrigation Department                                              | + Planning, Programme Monitoring & Statistics Department | + Revenue Department         |                          |
| linorities Welfare Department                                            | + Ports and Inland Water Transport Department            | + Rural Development And Pa   | anchayath Raj Department |
| centives for SSLC and PUC minority students                              | + PRE-UNIVERSITY BOARD                                   | + Sainik Welfare & Resettler | nent                     |
| re-Examination training for competitive Examinations for minority udents |                                                          |                              |                          |
| ntry for Skill Development Program                                       |                                                          |                              |                          |
| pplication for Vidyasiri-Food and Accommodation assistance<br>sheme      |                                                          |                              |                          |
| dmission for Pre and Post matric hostels                                 |                                                          |                              |                          |
| dmission for Morarji Desai Residential school                            |                                                          |                              |                          |
| pplication for minorities to morarji Desai Residential School/ Govt      |                                                          |                              |                          |
| ellowship to Mphil/Ph D                                                  |                                                          |                              |                          |

# Step 3 : Click on Apply online

| i i i i i i i i i i i i i i i i i i i                                                                                                    | x 🕑 (5) whatsApp x 1 🖸 https://sevasinonu.kam x 1 🖸 sevasinonu x 🐲 seva sinonu                                                                                                    | × 👱 SAKALA  | × + • - • ×                                                                                                    |
|----------------------------------------------------------------------------------------------------|----------------------------------------------------------------------------------------------------|-------------|----------------------------------------------------------------------------------------------------|
| $\leftrightarrow$ $\rightarrow$ C $($ sevasindhu.karnataka.gov.in/S                                                                                                    | evasindhu/DepartmentServices                                                                                                    |             | 🖻 🛧 🔲 N 🗄                                                                                                    |
| Note: Supported browser versions are in                                                                                                    | ternet explorer 9+. Mozilla 50+ and Chrome 52+                                                                                                    |             |                                                                                                    |
| Note: Supported of Water Versions are                                                                                                    | Fellowship to Mphil/Ph.D                                                                                                    | 3           |                                                                                                    |
|                                                                                                    | SEVASINDED                                                                                                    |             |                                                                                                    |
|                                                                                                    | ADVERNMENT OF CONTACTS                                                                                                    |             | alexa acch                                                                                                    |
|                                                                                                    | Eligibility: 1. Students should be from Karnataka and belonging to minority Communities:-<br>Jains, Parsis, Buddhists, Sikhs, Christians and Muslims                                                                                                    |             |                                                                                                    |
|                                                                                                    | 2. They should be enrolled for Full-Time course.                                                                                                    |             |                                                                                                    |
| HOME ABOUT SEVA SINDHU DEPARTM                                                                                                    | Annual Income of students' parents or guardians should not exceed Rs. 8 lakh.     Students of Karnataka domicile pursuing research in other states can apply                                                                                                    |             |                                                                                                    |
|                                                                                                    | 5. Upper age limit – 35 Years                                                                                                    |             | *                                                                                                    |
|                                                                                                    | Candidates working in state and Central Govt cannot apply.     Dursuing Mphil/Ph D from recognised Liniversities                                                                                                    |             |                                                                                                    |
| + Labour Department                                                                                                    | Supporting Document                                                                                                    |             |                                                                                                    |
|                                                                                                    | 1. SSLC MARKS CARD (Age Limit: 35 Years)                                                                                                    |             |                                                                                                    |
| Mangalore Electricity Supply Company Er                                                                                                    | 2. PUC MARKS CARD                                                                                                    |             | s .                                                                                                    |
|                                                                                                    | 4. DEGREE CERTIFICATE/ CONVOCATION CERTIFICATE                                                                                                    |             |                                                                                                    |
| 4- Fainoc Impation Department                                                                                                    | 5. POST GRADUATION MARKS CARDS OF ALL SEMESTERS                                                                                                    |             |                                                                                                    |
|                                                                                                    | 7. AADHAR CARD                                                                                                    |             |                                                                                                    |
| - Minorities Wellare Department                                                                                                    | 8. DOMICILE PROOF CERTIFICATE                                                                                                    |             | illi Haj Department                                                                                                    |
|                                                                                                    | 9. AFFIDAVIT DULY NOTARIZED FOR FELLOWSHIP IN RS.200 NON JUDICIAL STAMP PAPER (ANNEXURE-I)<br>10. SURETY BOND DULY NOTARIZED FOR FELLOWSHIP IN RS.200 NON JUDICIAL STAMP PAPER                                                                                                    |             |                                                                                                    |
|                                                                                                    | (ANNEXURE-II)                                                                                                    |             |                                                                                                    |
|                                                                                                    | 11. PHD/MPHIL STUDY CERTIFICATE ISSUED BY UNIVERSITY (ANNEXURE-III) & BONAFIDE CERTIFICATE<br>(MENTIONING FULL TIME/ WITH FELLOWSHIP GIVEN BY UNIVERSITY)                                                                                                    |             |                                                                                                    |
|                                                                                                    | 12. VALID CASTE AND INCOME CERTIFICATE (8 LAKH LIMIT)                                                                                                    |             | 11 2. 3 4 5. 6                                                                                                    |
| © All Rights Reserve                                                                                                    | 13. BANK PASSBOOK<br>14. PASSPORT SIZE PHOTO                                                                                                    |             |                                                                                                    |
|                                                                                                    | 15. PROVISIONAL ADMISSION CERTIFICATE/ ADMISSION LETTER/ REGISTRATION CERTIFICATE TO                                                                                                    |             |                                                                                                    |
|                                                                                                    | MPHIL/PHD COURSE (MENTIONING FULL TIME REGULAR PHD/M.PHIL)                                                                                                    |             |                                                                                                    |
|                                                                                                    | 17. FEE PAID RECEIPT TO THE COURSE                                                                                                    |             |                                                                                                    |
|                                                                                                    | 18. HOSTEL/RENTAL AGREEMENT (Students studying in Universities out of Karnataka)                                                                                                    |             |                                                                                                    |
|                                                                                                    | 19. NOC ISSUED BY THE UNIVERSITY                                                                                                    |             |                                                                                                    |
|                                                                                                    | Application Fee : Nil                                                                                                    |             |                                                                                                    |
| ₽ Type here to search                                                                                                    |                                                                                                    | 🔷 25°C      | Light rain $\land \hat{G} \notin \Phi$ ENG 11:20                                                                                                    |
|                                                                                                    |                                                                                                    |             | US 16-07-2022 2                                                                                                    |
|                                                                                                    |                                                                                                    |             |                                                                                                    |
| M Request for User Manua X La Login                                                                                                    | X 👩 (3) WhatsApp X I in https://sevasindhu.kam X in SevaSindhu X 💥 SevaSindhu                                                                                                    | × 🙎 SAKALA  | × + × - • ×                                                                                                    |
| ← → C 🔒 sevasindhu.karnataka.gov.in/S                                                                                                    | evasindhu/DepartmentServices                                                                                                    |             | 🖻 🖈 🔲 N 🗄                                                                                                    |
|                                                                                                    |                                                                                                    |             |                                                                                                    |
| Note: Supported browser versions ar                                                                                                    | 7. pursuing Mphil/Ph.D from recognised Universities.                                                                                                    |             |                                                                                                    |
| Note: Supported browser versions an                                                                                                    | Communicates working in state and sector cannot apply.     T. pursuing Mphil/Ph.D from recognised Universities.     Supporting Document:                                                                                                    |             | د الم الم الم الم الم الم الم الم الم الم                                                                                                    |
| Note: supported browser versions and                                                                                                    | 2. pursuing Mohil/Ph. D from recognised Universities.  Supporting Document:  1. SSLC MARKS CARD (Age Limit: 35 Years)  2. DUC MARKS CARD                                                                                                    |             | <ul> <li>English स्तूर</li> <li>अप्रेर्ग्र</li> </ul>                                                                                                    |
| Note: supported browser versions an                                                                                                    | Communities working in state and octival conversities.     Supporting Document:     SSLC MARKS CARD (Age Limit: 35 Years)     PUC MARKS CARD     SCARD (Age STRESS)                                                                                                    |             |                                                                                                    |
| Note: supported browser versions an                                                                                                    | Communities working in state and octival conversities     Supporting Document:     SSLC MARKS CARD (Age Limit: 35 Years)     PUC MARKS CARD     SCARD     SCARD                  |             | E Trains degl                                                                                                    |
| Note: SuppOrted browsBr Versions an<br>Example the state of the state of | Communication working in state and octimal control apply.     T. pursuing Mphil/Ph. D from recognised Universities.     Supporting Document:     1. SSLC MARKS CARD     2. PUC MARKS CARD     3. DEGREE MARKS CARDS OF ALL SEMESTERS     4. DEGREE CERTIFICATE/ CONVOCATION CERTIFICATE     5. POST GRADUATION MARKS CARDS OF ALL SEMESTERS     6. POST GRADUATION CERTIFICATE/ CONVOCATION CERTIFICATE                                                                                                    |             | E Traiter degat                                                                                                    |
| Note: SuppOrted browser Versions an<br>Example a support<br>Example a support<br>Rome About seva shore                                                                                                    | Control and a second and control control apply.     To pursuing Mphil/Ph.D from recognised Universities.     Supporting Document:     SLC MARKS CARD (Age Limit: 35 Years)     PUC MARKS CARD OF ALL SEMESTERS     DEGREE CERTIFICATE/ CONVOCATION CERTIFICATE     SPOST GRADUATION CERTIFICATE/ CONVOCATION CERTIFICATE     POST GRADUATION CERTIFICATE/ CONVOCATION CERTIFICATE     ADHAR CARD     CONVOC SERTIFICATE/ CONVOCATION CERTIFICATE                                                                                                    |             | E Traiten derd<br>der der der der der der der der der der                                                                                                    |
| Note: SuppOrted browser Versions an<br>econe List Alson C<br>Home About Seva Sindhu Departm                                                                                                    | Communities working in state and vectoral conversities.     Supporting Document:     SLC MARKS CARD (Age Limit: 35 Years)     PUC MARKS CARD (Age Limit: 35 Years)     DEGREE MARKS CARDS OF ALL SEMESTERS     DEGREE CERTIFICATE/ CONVOCATION CERTIFICATE     SPOST GRADUATION MARKS CARDS OF ALL SEMESTERS     OPOST GRADUATION MARKS CARDS OF ALL SEMESTERS     OPOST GRADUATION MARKS CARDS OF ALL SEMESTERS     OPOST GRADUATION MARKS CARDS OF ALL SEMESTERS     OPOST GRADUATION CERTIFICATE     ADHAR CARD     OPOST GRADUATION CERTIFICATE     ADHAR CARD     ODMICILE PROOF CERTIFICATE     AFTIGNATION DULY NOTATIZED FOR FELLOWSHIP IN RS 200 NON JUDICIAL STAMP PAPER (ANNEXLIRE-I)                                                                                                    |             | E Trains de d                                                                                                    |
| Num supported travels versions to<br>ENERGY XEFFC<br>HOME ABOUT SEVA SINDHU DEPARTM                                                                                                    | Communities working in state and vectoral conversities.     Supporting Document:     SLC MARKS CARD (Age Limit: 35 Years)     PUC MARKS CARD (Age Limit: 35 Years)     PUC MARKS CARD OF ALL SEMESTERS     DEGREE CERTIFICATE/ CONVOCATION CERTIFICATE     POST GRADUATION MARKS CARDS OF ALL SEMESTERS     OPOST GRADUATION MARKS CARDS OF ALL SEMESTERS     POST GRADUATION CERTIFICATE/ CONVOCATION CERTIFICATE     ADHAR CARD     ODMICILE PROOF CERTIFICATE     AFTIDAWIT DULY NOTARIZED FOR FELLOWSHIP IN RS.200 NON JUDICIAL STAMP PAPER     (ANNEXURE-I)     SURETY BOND DULY NOTARIZED FOR FELLOWSHIP IN RS.200 NON JUDICIAL STAMP PAPER                                                                                                    |             | E Traiss days                                                                                                    |
| Note: sopported browch: versions browch: versions browch:                    | Communication working in state and vectoral conversities.     Supporting Document:     SLIC MARKS CARD (Age Limit: 35 Years)     PUIC MARKS CARD (Age Limit: 35 Years)     PUIC MARKS CARD (Age Limit: 35 Years)     PUIC MARKS CARD OF ALL SEMESTERS     DEGREE CERTIFICATE/ CONVOCATION CERTIFICATE     POST GRADUATION MARKS CARDS OF ALL SEMESTERS     OPOST GRADUATION MARKS CARDS OF ALL SEMESTERS     POST GRADUATION CERTIFICATE/ CONVOCATION CERTIFICATE     ADHAR CARD     ONICILE PROOF CERTIFICATE/ CONVOCATION CERTIFICATE     AFIDAWIT DULY NOTARIZED FOR FELLOWSHIP IN RS 200 NON JUDICIAL STAMP PAPER (ANNEXURE-I)     SURETY BOND DULY NOTARIZED FOR FELLOWSHIP IN RS 200 NON JUDICIAL STAMP PAPER     (ANNEXURE-II)     PONMEXURE-II)                                                                                                    |             | English doub<br>deal date                                                                                                    |
| Kuter soppOrted browder versions be     Express xBppC     Houte ABOUT SEVA SINDHU DEPARTM     Lubour Department                                                                                                    | Communication working in state and vectorial conversities.     Supporting Document:     SLIC MARKS CARD (Age Limit: 35 Years)     PUC MARKS CARD (Age Limit: 35 Years)     PUC MARKS CARD (Age Limit: 35 Years)     DEGREE MARKS CARDS OF ALL SEMESTERS     DEGREE CERTIFICATE/ CONVOCATION CERTIFICATE     POST GRADUATION MARKS CARDS OF ALL SEMESTERS     OPOST GRADUATION MARKS CARDS OF ALL SEMESTERS     OPOST GRADUATION CERTIFICATE/ CONVOCATION CERTIFICATE     ADHAR CARD     ODMICILE PROOF CERTIFICATE/ CONVOCATION CERTIFICATE     OMICILE PROOF CERTIFICATE     SPOST GRADUATION DULY NOTARIZED FOR FELLOWSHIP IN RS 200 NON JUDICIAL STAMP PAPER (ANNEXURE-I)     SURETY BOND DULY NOTARIZED FOR FELLOWSHIP IN RS 200 NON JUDICIAL STAMP PAPER     (ANNEXURE-II)     HPM/MPHIL STUDY CERTIFICATE ISSUED BY UNIVERSITY (ANNEXURE-III) & BONAFIDE CERTIFICATE     (MENTIONING FULL TIME/ WITH FELLOWSHIP GIVEN BY UNIVERSITY)                                                                                                    |             | <ul> <li>English doub</li> <li>English doub</li> <li>English doub</li> <li>English doub</li> <li>English doub</li> <li>English doub</li> </ul>                                                                                                    |
| Note:::soppOrted browch: Versions: Dr       EDD:::ESE XED::CO       Hote::::ABOUT SEVA SINDHU       DEPARTM       -:::Dour Department       -::::::::::::::::::::::::::::::::::::                                                                                                    | Communication working in state and vectoral conversities.     Supporting Document:     SUPporting Document:     SUPPORTING DOCUMENT:     SUPPORTING DOCUMENT:     SUPP                |             | Control of the second second sec |
| Koner soppOrted browchr versions be     Express About Seva Shibhly DEPARTM     ABOUT Seva Shibhly DEPARTM     + Labour Department     + Mangature Electricity Supply Company Le                                                                                                    | Communication working in value and vectorial GVV cannot apply.     7. pursuing Mphil/Ph.D from recognised Universities.     Supporting Document:     1. SSLC MARKS CARD (Age Limit: 35 Years)     2. PUC MARKS CARD (Age Limit: 35 Years)     2. PUC MARKS CARD OF ALL SEMESTERS     4. DEGREE CERTIFICATE/ CONVOCATION CERTIFICATE     5. POST GRADUATION MARKS CARDS OF ALL SEMESTERS     6. POST GRADUATION MARKS CARDS OF ALL SEMESTERS     6. POST GRADUATION CERTIFICATE/ CONVOCATION CERTIFICATE     7. AADHAR CARD     8. DOMICILE PROOF CERTIFICATE     9. AFFIDAVIT DULY NOTARIZED FOR FELLOWSHIP IN RS 200 NON JUDICIAL STAMP PAPER (ANNEXURE-I)     10. SURETY BOND DULY NOTARIZED FOR FELLOWSHIP IN RS.200 NON JUDICIAL STAMP PAPER     (ANNEXURE-II)     11. PHD/MPHIL STUDY CERTIFICATE ISSUED BY UNIVERSITY (ANNEXURE-III) & BONAFIDE CERTIFICATE     (MENTIONING FULL TIME/ WITH FELLOWSHIP GIVEN BY UNIVERSITY)     12. VALID CASTE AND INCOME CERTIFICATE (& LAKH LIMIT)     13. BANK PASSBOOK                                                                                                    |             | <ul> <li>Engine devid</li> <li>Engine devid</li> <li>Engine devid</li> <li>Engine devid</li> <li>Engine devid</li> <li>Engine devid</li> </ul>                                                                                                    |
| Koner soppOrted browchr versions be<br>ERFESE スモットロ<br>Home ABOUT SEVA SINDHU DEPARTM<br>+ Labour Department<br>+ Mangabre Electricity Supply Company Lo<br>+ Minor Irrigation Department                                                                                                    | Communication working in value and vectorial GVT cannot apply.     7. pursuing Mphil/Ph.D from recognised Universities.     Supporting Document:     1. SSLC MARKS CARD (Age Limit: 35 Years)     2. PUC MARKS CARD (Age Limit: 35 Years)     2. PUC MARKS CARD OF ALL SEMESTERS     4. DEGREE CERTIFICATE/ CONVOCATION CERTIFICATE     5. POST GRADUATION MARKS CARDS OF ALL SEMESTERS     6. POST GRADUATION MARKS CARDS OF ALL SEMESTERS     6. POST GRADUATION CERTIFICATE/ CONVOCATION CERTIFICATE     7. AADHAR CARD     8. DOMICILE PROOF CERTIFICATE     9. AFFIDAVIT DULY NOTARIZED FOR FELLOWSHIP IN RS 200 NON JUDICIAL STAMP PAPER (ANNEXURE-I)     10. SURETY BOND DULY NOTARIZED FOR FELLOWSHIP IN RS 200 NON JUDICIAL STAMP PAPER     (ANNEXURE-II)     11. PHD/MPHIL STUDY CERTIFICATE ISSUED BY UNIVERSITY (ANNEXURE-III) & BONAFIDE CERTIFICATE     (MENTIONING FULL TIME/ WITH FELLOWSHIP GIVEN BY UNIVERSITY)     12. VALID CASTE AND INCOME CERTIFICATE (& LAKH LIMIT)     13. BANK PASSBOOK     14. PASSBOOK                                                                                                    |             | <ul> <li>Engine dett</li> <li>Engine dett</li> <li>Engine dett</li> <li>Engine dett</li> </ul>                                                                                                    |
|                                                                                                    | Communication working in radio dain octimal operations     Communication of the provided of the provided                 |             |                                                                                                    |
|                                                                                                    | 7. pursuing Mphil/Ph.D from recognised Universities.     Supporting Document:     1. SSLC MARKS CARD (Age Limit: 35 Years)     2. PUC MARKS CARD (Age Limit: 35 Years)     2. PUC MARKS CARD OF ALL SEMESTERS     4. DEGREE CERTIFICATE/ CONVOCATION CERTIFICATE     5. POST GRADUATION MARKS CARDS OF ALL SEMESTERS     6. POST GRADUATION MARKS CARDS OF ALL SEMESTERS     6. POST GRADUATION CERTIFICATE/ CONVOCATION CERTIFICATE     7. AADHAR CARD     8. DOMICILE PROOF CERTIFICATE     9. AFFIDAVIT DULY NOTARIZED FOR FELLOWSHIP IN RS 200 NON JUDICIAL STAMP PAPER (ANNEXURE-I)     10. SURETY BOND DULY NOTARIZED FOR FELLOWSHIP IN RS 200 NON JUDICIAL STAMP PAPER     (ANNEXURE-II)     10. SURETY BOND DULY NOTARIZED FOR FELLOWSHIP IN RS 200 NON JUDICIAL STAMP PAPER     (ANNEXURE-II)     11. PHD/MPHIL STUDY CERTIFICATE ISSUED BY UNIVERSITY (ANNEXURE-III) & BONAFIDE CERTIFICATE     (MENTIONING FULL TIME/ WITH FELLOWSHIP GIVEN BY UNIVERSITY)     12. VALID CASTE AND INCOME CERTIFICATE (& LAKH LIMIT)     13. BANK PASSBOOK     14. PASSBOOK     14. PASSBOOK SIZE PHOTO     15. PROVISIONAL ADMISSION CERTIFICATE/ADMISSION LETTER/ REGISTRATION CERTIFICATE TO     MPHIL/PHD COURSE (MENTIONING FULL TIME REGULAR PHD/M.PHIL)     16. UNIVERSITY IDENTITY CARD     17. FEE PAID RECEIPT TO THE COURSE                                                                                                    |             | Control of the second second sec |
|                                                                                                    | 7. pursuing Mphil/Ph.D from recognised Universities.     Supporting Document:     1. SSLC MARKS CARD (Age Limit: 35 Years)     2. PUC MARKS CARD (Age Limit: 35 Years)     2. PUC MARKS CARD OF ALL SEMESTERS     4. DEGREE CERTIFICATE/ CONVOCATION CERTIFICATE     5. POST GRADUATION MARKS CARDS OF ALL SEMESTERS     6. POST GRADUATION MARKS CARDS OF ALL SEMESTERS     6. POST GRADUATION CERTIFICATE/ CONVOCATION CERTIFICATE     7. AADHAR CARD     8. DOMICILE PROOF CERTIFICATE/ CONVOCATION CERTIFICATE     9. AFFIDAVIT DULY NOTARIZED FOR FELLOWSHIP IN RS 200 NON JUDICIAL STAMP PAPER (ANNEXURE-I)     10. SURETY BOND DULY NOTARIZED FOR FELLOWSHIP IN RS 200 NON JUDICIAL STAMP PAPER     (ANNEXURE-II)     11. PHD/MPHIL STUDY CERTIFICATE ISSUED BY UNIVERSITY (ANNEXURE-III) & BONAFIDE CERTIFICATE     (MENTIONING FULL TIME/ WITH FELLOWSHIP GIVEN BY UNIVERSITY)     12. VALID CASTE AND INCOME CERTIFICATE (& LAKH LIMIT)     13. BANK PASSBOOK     14. PASSBOOK     14. PASSBOOK     14. PASSBOOK     15. PROVISIONAL ADMISSION CERTIFICATE/ADMISSION LETTER/ REGISTRATION CERTIFICATE TO     MPHIL/PHD COURSE (MENTIONING FULL TIME REGULAR PHD/M.PHIL)     16. UNIVERSITY IDENTITY CARD     17. FEE PAID RECEIPT TO THE COURSE     18. HOSTEL/RENTAL AGREEMENT (Students studying in Universities out of Karnataka)     19. NOC ISSUED BY THE UNIVERSITY                                                                                                    |             | Control of the second second sec |
| Note: Suppleted Encoder Velocities in         Example in the involution of the involution of the involutine of the involutine of the involution of the involution of the in                                                            | <ul> <li>7. pursuing Mphil/Ph.D from recognised Universities.</li> <li>Supporting Document: <ol> <li>SSLC MARKS CARD (Age Limit: 35 Years)</li> <li>PUC MARKS CARD (Age Limit: 35 Years)</li> <li>DEGREE MARKS CARDS OF ALL SEMESTERS</li> <li>DEGREE MARKS CARDS OF ALL SEMESTERS</li> <li>DEGREE MARKS CARDS OF ALL SEMESTERS</li> <li>OPOST GRADUATION MARKS CARDS OF ALL SEMESTERS</li> <li>POST GRADUATION CERTIFICATE/ CONVOCATION CERTIFICATE</li> <li>ADHAR CARD</li> <li>DOMICILE PROOF CERTIFICATE</li> <li>SAFFIDAVIT DULY NOTARIZED FOR FELLOWSHIP IN RS 200 NON JUDICIAL STAMP PAPER (ANNEXURE-I)</li> <li>SURETY BOND DULY NOTARIZED FOR FELLOWSHIP IN RS 200 NON JUDICIAL STAMP PAPER (ANNEXURE-II)</li> <li>UNEXTY BOND DULY NOTARIZED FOR FELLOWSHIP IN RS 200 NON JUDICIAL STAMP PAPER (ANNEXURE-II)</li> <li>SURETY BOND DULY NOTARIZED FOR FELLOWSHIP IN RS 200 NON JUDICIAL STAMP PAPER (ANNEXURE-II)</li> <li>SURETY BOND DULY NOTARIZED FOR FELLOWSHIP IN RS 200 NON JUDICIAL STAMP PAPER (ANNEXURE-II)</li> <li>USURETY BOND DULY NOTARIZED FOR FELLOWSHIP IN RS 200 NON JUDICIAL STAMP PAPER (ANNEXURE-II)</li> <li>SURETY BOND DULY NOTARIZED FOR FELLOWSHIP IN RS 200 NON JUDICIAL STAMP PAPER (ANNEXURE-II)</li> <li>SURETY BOND DULY NOTARIZED FOR FELLOWSHIP IN RS 200 NON JUDICIAL STAMP PAPER (ANNEXURE-II)</li> <li>UNEXTY BOND DULY NOTARIZED FOR FELLOWSHIP IN RS 200 NON JUDICIAL STAMP PAPER (ANNEXURE-II)</li> <li>SURDY SURE JUNC CERTIFICATE (SLACH LIMIT)</li> <li>BANK PASSBOOK</li> <li>PASSBOOK</li> <li>PROVISIONAL ADMISSION CERTIFICATE/ADMISSION LETTER/ REGISTRATION CERTIFICATE TO MPHIL/PHD COURSE (MENTIONING FULL TIME REGULAR PHD/M. PHIL)</li> <li>UNIVERSITY IDENTITY CARD</li> <li>PROVISIONAL ADMISSION CERTIFICATE/ADMISSION LETTER/ REGISTRATION CERTIFICATE TO MPHIL/PHD COURSE (MENTIONING FULL TIME REGULAR PHD/M. PHIL)</li> <li>UNIVERSITY IDENTITY CARD</li> <li>NOC ELSUED BY THE UNIVERSITY</li> <li>Application Fee: NII</li> </ol> </li> </ul>                                                                                                    |             | A construction                                                                                                    |
| Note::::::::::::::::::::::::::::::::::::                                                                                                    | C. Durandatios information control control oppy:     C. pursuing Mphil/Ph. D from recognised Universities.     Supporting Document:     Supporting Document:     SUC MARKS CARD (Age Limit: 35 Years)     PUC MARKS CARD OF ALL SEMESTERS     DEGREE CERTIFICATE/CONVOCATION CERTIFICATE     S. POST GRADUATION MARKS CARDS OF ALL SEMESTERS     DEGREE CERTIFICATE/CONVOCATION CERTIFICATE     S. POST GRADUATION CERTIFICATE/CONVOCATION CERTIFICATE     S. POST GRADUATION CERTIFICATE/CONVOCATION CERTIFICATE     S. POST GRADUATION CERTIFICATE/CONVOCATION CERTIFICATE     S. POST GRADUATION CERTIFICATE/CONVOCATION CERTIFICATE     S. POST GRADUATION CERTIFICATE/CONVOCATION CERTIFICATE     S. POST GRADUATION CERTIFICATE/CONVOCATION CERTIFICATE     S. POST GRADUATION CERTIFICATE/CONVOCATION CERTIFICATE     S. DOMICILE PROOF CERTIFICATE     S. DOMICILE PROOF CERTIFICATE     S. DURETY BOND DULY NOTARIZED FOR FELLOWSHIP IN RS 200 NON JUDICIAL STAMP PAPER (ANNEXURE-I)     S. DURETY BOND DULY NOTARIZED FOR FELLOWSHIP IN RS 200 NON JUDICIAL STAMP PAPER (ANNEXURE-I)     S. DURETY BOND DULY NOTARIZED FOR FELLOWSHIP IN RS 200 NON JUDICIAL STAMP PAPER (ANNEXURE-I)     S. DURET*BOND DULY NOTARIZED FOR FELLOWSHIP IN RS 200 NON JUDICIAL STAMP PAPER (ANNEXURE-I)     S. DURET*BOND DULY NOTARIZED FOR FELLOWSHIP IN RS 200 NON JUDICIAL STAMP PAPER (ANNEXURE-I)     S. DURET*BOND DULY NOTARIZED BY UNIVERSITY (ANNEXURE-III) & BONAFIDE CERTIFICATE     (MANEXURE-I)     S. PROVISIONA FULL TIME/ WITH FELLOWSHIP GIVEN BY UNIVERSITY     (ANNEXURE-I)     S. PAONT SIZE PHOTO     S. PROVISIONAL ADMISSION CERTIFICATE/ ADMISSION LETTER/ REGISTRATION CERTIFICATE TO     MPHIL/PHD COURSE (MENTIONING FULL TIME REGULAR PHD/M. PHIL)     S. UNIVERSITY IDENTITY CARD     S. PROVISIONAL ADMISSION CERTIFICATE/ ADMISSION LETTER/ REGISTRATION CERTIFICATE TO     MPHIL/PHD COURSE (MENTIONING FULL TIME REGULAR PHD/M. PHIL)     S. UNIVERSITY IDENTITY CARD     S. PROVISIONAL ADMISSION CERTIFICATES SUDJING IN UNIVERSITISES OUT OF KAMATAKA)     S. NOC ISSUED BY THE UNIVERSITY                  |             | A construction                                                                                                    |
| Home supplified browdbrivesbost       E         ESDF18E XBPC       DEPARTM         ADOUT SEVA SHORU       DEPARTM         + Labour Department       -         + Mangalore Electricity Supply Company Lie       -         + Minor Irrigation Department       -         + Minor Irrigation Department       -         + Minor Irrigation Department       -         + Minor Irrigation Electricity Supply Company Lie       -         + Minor Irrigation Department       -         - North Western Karnataka Road Transport       -                                                                                                    | Communication from the factor of the control operation of the pays     For the composition of the composition of the compositis the compositis of the compositit                |             | Image: Second second second                           |
| Home supplified browdbrivesbott in         ETTER Supplified browdbrivesbott in         ETTER Supplified browdbrivesbott in         ADOUT SEVA SHORU         ADOUT SEVA SHORU                                                                                                    | Communication working in radio dain operation control oppy:     C. pursuing MpHi/Ph. D from recognised Universities.     Supporting Document:     Supporting Document:     SUPDORTING DOCUMENT:     SUPDORTING CARDS OF ALL SEMESTERS     DEGREE CERTIFICATE/ CONVOCATION CERTIFICATE     SPOST GRADUATION CERTIFICATE/ CONVOCATION CERTIFICATE     SPOST GRADUATION CERTIFICATE/ CONVOCATION CERTIFICATE     ADHAR CARD     DANICOLE PROOF CERTIFICATE     ADHAR CARD     SUPPORTIFICATE/ CONVOCATION CERTIFICATE     AAPHAR CARD     SURETY BOND DULY NOTARIZED FOR FELLOWSHIP IN RS.200 NON JUDICIAL STAMP PAPER (ANNEXURE-I)     SURETY BOND DULY NOTARIZED FOR FELLOWSHIP IN RS.200 NON JUDICIAL STAMP PAPER (ANNEXURE-I)     SURETY BOND DULY NOTARIZED FOR FELLOWSHIP IN RS.200 NON JUDICIAL STAMP PAPER (ANNEXURE-I)     SURETY BOND DULY NOTARIZED FOR FELLOWSHIP IN RS.200 NON JUDICIAL STAMP PAPER (ANNEXURE-I)     SURETY BOND DULY NOTARIZED FOR FELLOWSHIP IN RS.200 NON JUDICIAL STAMP PAPER (ANNEXURE-I)     SURETY BOND DULY NOTARIZED FOR FELLOWSHIP IN RS.200 NON JUDICIAL STAMP PAPER (ANNEXURE-I)     SURETY BOND DULY NOTARIZED FOR FELLOWSHIP IN RS.200 NON JUDICIAL STAMP PAPER (ANNEXURE-I)     SURETY BOND DULY NOTARIZED FOR FELLOWSHIP IN RS.200 NON JUDICIAL STAMP PAPER (ANNEXURE-I)     SURETY BOND DULY NOTARIZED FOR FELLOWSHIP IN RS.200 NON JUDICIAL STAMP PAPER (ANNEXURE-I)     SURETY BOND DULY NOTARIZED FOR FELLOWSHIP IN RS.200 NON JUDICIAL STAMP PAPER (ANNEXURE-I)     SURETS BOOK     SURE STATION CERTIFICATE (SUBLES BY UNIVERSITY (ANNEXURE-III) & BONAFIDE CERTIFICATE     (MENTIONING FULL TIME (WITH FELLOWSHIP GIVEN BY UNIVERSITY)     SANK PASSBOOK     SATE AND INCOME CERTIFICATE (& LAKH LIMIT)     SANK PASSBOOK     SUPED SUP HOTO     SPRONSIONAL ADMISSION CERTIFICATE/ ADMISSION LETTER/ REGISTRATION CERTIFICATE TO     MPHIU/PHO COURSE (MENTIONING FULL TIME REGULAR PHD/M.PHIL)     SURVERSITY IDENTITY CARD     SPRONSING CERTIFICATE (SUBMISSION LETTER/ REGISTRATION CERTIFICATE TO     MPHIU/PHO COURSE (MENTIFICATE)     SURVERSITY IDENTITY CARD                 |             |                                                                                                    |
| House supplified browdby Versions in         EDDFUE ABOUT SEVA SHORU         CADUT SEVA SHORU         CADUT SEVA SHORU         CADUT SEVA SHORU         CADUT SEVA SHORU         CADUT SEVA SHORU         CADUT SEVA SHORU         CADUT SEVA SHORU         CATRON         CATRON                                                                                                    | Communication working in radio dain operation control oppy:     C. pursuing MpHil/Ph. D from recognised Universities.     Supporting Document:         Supporting Document:         Second State State State State State         Second State State State State State         Second State State State State State         Second State State State State State         Second State State State State State State         Second State State State State State State State         Second State State State State State State         Second State State State State State         Second State State State State State         Second State State State State         Second State State State State         Second State State State State         Second State State State         Second State State State State         Second State State State         Second State State State         Second State State State         Second State State         Second State         Second State         Seco                |             | Image: Second second second                           |
| Home supplified browdby versions in         EDDF USE XEDFC         Home About Seve shrow         Character and the seve shrow         About Seve shrow         About Seve shrow                                                                                                    | <ul> <li>7. pursuing MpII/Ph.D from recognised Universities.</li> <li>Supporting Document: <ol> <li>SUC MARKS CARD (Age Limit: 35 Years)</li> <li>PUC MARKS CARD (Age Limit: 35 Years)</li> <li>DEGREE MARKS CARD OF ALL SEMESTERS</li> <li>DEGREE MARKS CARD OF ALL SEMESTERS</li> <li>DEGREE CERTIFICATE/ CONVOCATION CERTIFICATE</li> <li>POST GRADUATION CERTIFICATE (CONVOCATION CERTIFICATE)</li> <li>ADHAR CARD</li> <li>DOMICILE PROOF CERTIFICATE (CONVOCATION CERTIFICATE)</li> <li>AFFIDAVIT DULY NOTARIZED FOR FELLOWSHIP IN RS 200 NON JUDICIAL STAMP PAPER (ANNEXURE-I)</li> <li>SURETY BOND DULY NOTARIZED FOR FELLOWSHIP IN RS 200 NON JUDICIAL STAMP PAPER (ANNEXURE-I)</li> <li>SURETY BOND DULY NOTARIZED FOR FELLOWSHIP IN RS 200 NON JUDICIAL STAMP PAPER (ANNEXURE-II)</li> <li>SURETY BOND DULY NOTARIZED FOR FELLOWSHIP IN RS 200 NON JUDICIAL STAMP PAPER (ANNEXURE-II)</li> <li>SURETY BOND DULY NOTARIZED FOR FELLOWSHIP IN RS 200 NON JUDICIAL STAMP PAPER (ANNEXURE-II)</li> <li>SURETY BOND DULY NOTARIZED FOR FELLOWSHIP IN RS 200 NON JUDICIAL STAMP PAPER (ANNEXURE-II)</li> <li>SURETY BOND DULY NOTARIZED FOR FELLOWSHIP IN RS 200 NON JUDICIAL STAMP PAPER (ANNEXURE-II)</li> <li>SURETY BOND DULY NOTARIZED FOR FELLOWSHIP IN RS 200 NON JUDICIAL STAMP PAPER (ANNEXURE-II)</li> <li>SURETY BOND DULY NOTARIZED FOR FELLOWSHIP IN RS 200 NON JUDICIAL STAMP PAPER (ANNEXURE-II)</li> <li>SURETY BOND DULY NOTARIZED FOR FELLOWSHIP IN RS 200 NON JUDICIAL STAMP PAPER (ANNEXURE-II)</li> <li>SURETY BOND DULY NOTARIZED FOR FELLOWSHIP GIVEN BY UNIVERSITY (ANNEXURE-III) &amp; BONAFIDE CERTIFICATE (MENTINING FULL TIME VITH FELLOWSHIP GIVEN BY UNIVERSITY)</li> <li>ANK PASSBOOK</li> <li>PASSPORT SIZE PHOTO</li> <li>SPROVISIONAL ADMISSION CERTIFICATE/ ADMISSION LETTER/ REGISTRATION CERTIFICATE TO MPHIL/PHD COURSE (MENTIONING FULL TIME REGULAR PHD/M.PHIL)</li> <li>UNIVERSITY IDENTITY CARD</li> <li>PROVISIONAL ADMISSION CERTIFICATE/ SUDING FULL TIME REGULAR PHD/M.PHIL)</li> <li>NOC ISSUED BY THE UNIVERSITY</li> </ol></li></ul> Application Fee NII Service Charge (Fre       |             | X       X       X       X       X         X       Image: Control of the second second sec                                                                                                  |
| Hutter stoppOffed broweds versions in         BODE VER XBDEC         Hotte       ABOUT SEVA SINDHU       DEPARTNO         + Lubour Department         + Mangalane Electricity Supply Company Life         + Maner Irrigation Department         + More Irrigation Department         + More Irrigation Department         + More Irrigation Department         - More Irrigation Department         - More Irrigation Departme                                                                                                    | <ul> <li>Definition of the second second sec</li></ul> |             | Image: Second second second                           |
| Kuran Kopp Offed Browelly Welsions in     Software Karper     Kuran Karper     Kuran Karnetaka Read Transport     Kuran Karnetaka Read Transport     Kuran Karnetaka Read Transport     Kuran Karnetaka Read Transport                                                                                                    | 7. pursuing MpHi/Ph.D from recognised Universities. Supporting Document: 1. SSLC MARKS CARD (Age Limit: 35 Years) 2. PUC MARKS CARD of ALL SEMESTERS 4. DEGREE CERTIFICATE/ CONVOCATION CERTIFICATE 5. POST GRADUATION CERTIFICATE/ CONVOCATION CERTIFICATE 6. POST GRADUATION CERTIFICATE/ CONVOCATION CERTIFICATE 7. AADHAR CARD 8. DOMICILE PROOF CERTIFICATE (CONVOCATION CERTIFICATE 7. AADHAR CARD 8. DOMICILE PROOF CERTIFICATE (SUED BY UNIVERSITY (ANNEXURE-III) AB DONAFIDE CERTIFICATE 9. AFFIDAVIT DULY NOTARIZED FOR FELLOWSHIP IN RS.200 NON JUDICIAL STAMP PAPER (ANNEXURE-I) 10. SURETY BOND DULY NOTARIZED FOR FELLOWSHIP IN RS.200 NON JUDICIAL STAMP PAPER (ANNEXURE-II) 11. PHDI/PHIL STUDY CERTIFICATE ISSUED BY UNIVERSITY (ANNEXURE-III) & BONAFIDE CERTIFICATE (MENTIONING FULL TIME/ WITH FELLOWSHIP GIVEN BY UNIVERSITY) 12. VALID CASTE AND INCOME CERTIFICATE (& LAKH LIMIT) 13. BANK PASSBOOK 14. PASSPORT SIZE PHOTO 15. PROVISIONAL ADMISSION CERTIFICATE/ ADMISSION LETTER/ REGISTRATION CERTIFICATE TO MPHIL/PHD COURSE (MENTIONING FULL TIME REGULAR PHD/M. PHIL) 16. UNIVERSITY IDENTITY CARD 17. FEE PAU RECEIPT TO THE COURSE 18. HOSTEL/RENTAL AGREEMENT (Students studying in Universities out of Karnataka) 19. NOC ISSUED BY THE UNIVERSITY Application Fee : NII Service Charge (Free for Online Submission) : Rs.50 Delivery Time (Days) : 60 days Procedure for applying: Student>District Officer>State Officer                                                                                                    |             | Image: Second second second                           |
| Koner soppOrted broweb versions or     SoppFue Above     Above seva short     Above seva short     Above seva seva seva seva seva seva seva se                                                                                                    | 7. pursuing MpHi/Ph.D from recognised Universities. Supporting Document: 1. SSLC MARKS CARD (Age Limit: 35 Years) 2. PUC MARKS CARD (Age Limit: 35 Years) 3. DEGREE MARKS CARDS OF ALL SEMESTERS 4. DEGREE CERTIFICATE/ CONVOCATION CERTIFICATE 5. POST GRADUATION CERTIFICATE (CONVOCATION CERTIFICATE 7. AADHAR CARD 8. DOMICILE PROOF CERTIFICATE (CONVOCATION CERTIFICATE 7. AADHAR CARD 8. DOMICILE PROOF CERTIFICATE (SOUNOCATION CERTIFICATE 7. AADHAR CARD 8. DOMICILE PROOF CERTIFICATE (SOUNOCATION CERTIFICATE 7. AADHAR CARD 8. DOMICILE PROOF CERTIFICATE (SOUNOCATION CERTIFICATE 7. AADHAR CARD 8. DOMICILE PROOF CERTIFICATE (SOUNOCATION CERTIFICATE 7. AADHAR CARD 8. DOMICILE PROOF CERTIFICATE (SOUNOCATION CERTIFICATE 7. AADHAR CARD 8. DOMICILE PROOF CERTIFICATE (SOUED BY UNIVERSITY (ANNEXURE-III) & BONAFIDE CERTIFICATE (ANNEXURE-II) 10. SURETY BOND DULY NOTARIZED FOR FELLOWSHIP IN RS 200 NON JUDICIAL STAMP PAPER (ANNEXURE-II) 11. PHDI/PHIL STUDY CERTIFICATE ISSUED BY UNIVERSITY (ANNEXURE-III) & BONAFIDE CERTIFICATE (MENTIONING FULL TIME FULL TIME REGULAR PHD/M.VENTY) 12. VALID CASTE AND INCOME CERTIFICATE (& LAKH LIMIT) 13. BANK PASSBOOK 14. PASSPORT SIZE PHOTO 15. PROVISIONAL ADMISSION CERTIFICATE (ADMISSION LETTER/ REGISTRATION CERTIFICATE TO MPHIL/PHD COURSE (MENTIONING FULL TIME REGULAR PHD/M.PHIL) 16. UNIVERSITY IDENTITY CARD 17. FEE PAID RECEIPT TO THE COURSE 18. HOSTEL/REVTAL AGREEMENT (Students studying in Universities out of Karnataka) 19. NOC ISSUED BY THE UNIVERSITY Application Fee : NII Service Charge (Free for Online Submission) : Rs.50 Delivery Time (Days) : 60 days Procedure for applying: Student>District Officer>State Officer                                                                                                    | AppyOnline  | Image: Second second second                           |
| CAL Rights Reserve                                                                                                    | <ul> <li>Definition of the second second sec</li></ul> | AppyOnline  | Image: Second second second                           |
| C All Rights Reserve                                                                                                    | <ul> <li>Detainstation from recognised Universities.</li> <li>P. province Decompeted Universities.</li> <li>Support Decompeted Universities.</li> <li>Support Decompeted Universities.</li> <li>Support Decompeted Universities.</li> <li>Decompeted Universities.</li> <li>Decompeted</li></ul> | ApplyOnline |                                                                                                    |

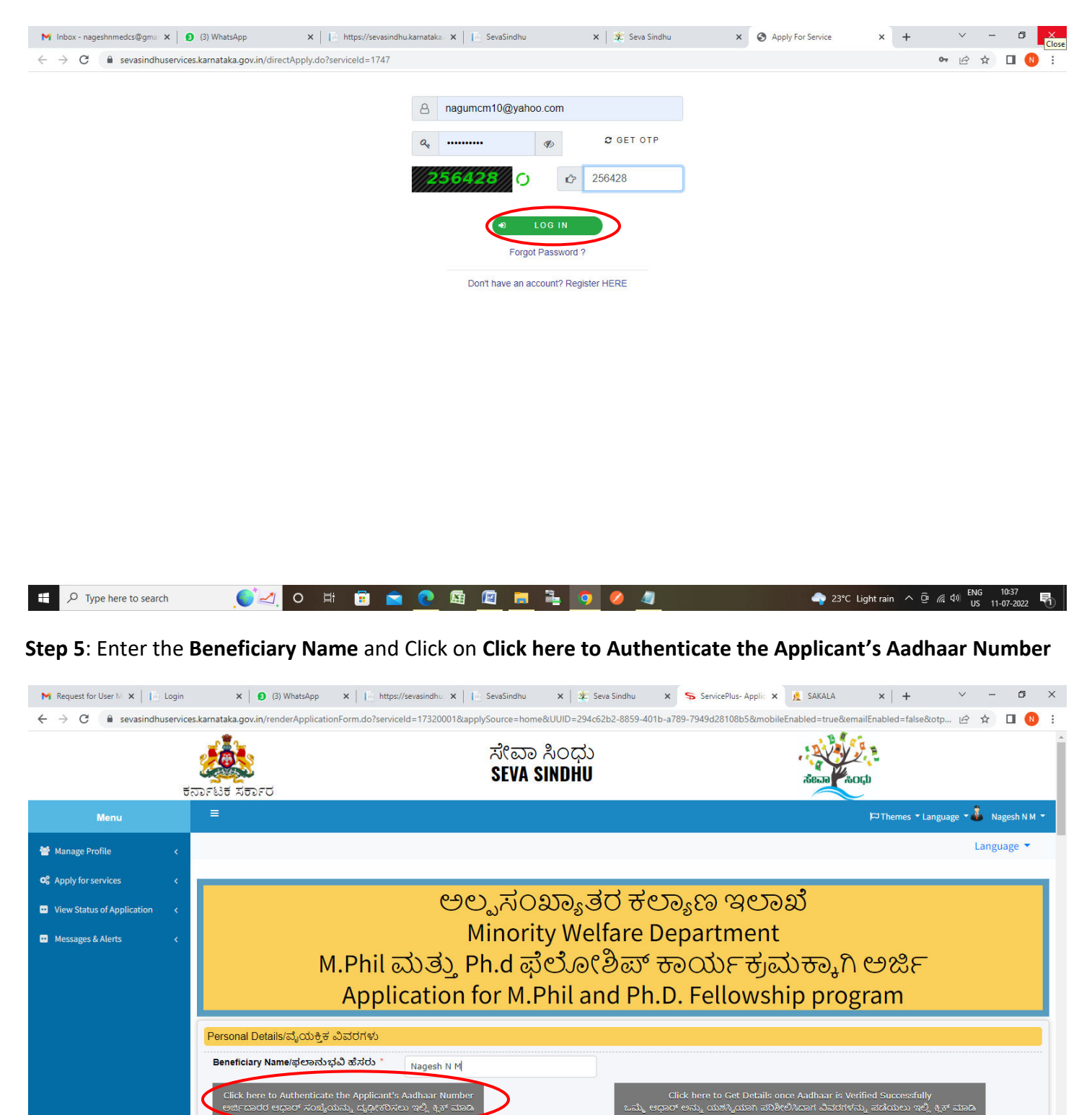

Step 4: Enter the username, password/OTP, captcha and click on Log In button

Are you domicile of karnataka?/ನೀವು

Name of the candidate(As per Aadhaar

Card)/ವಿದ್ಯಾರ್ಥಿಯ ಹೆಸರು (ಆಧಾರ್ ಕಾರ್ಡ್

ಕರ್ನಾಟಕದ ನಿವಾಪಿಯೇ?

ಪ್ರಕಾರ) \* Gender/ಲಿಂಗ

P Type here to search

Ŧ

O Yes/ಹೌದು

Please Select

💼 💼

😫 📓

O No/කළා

Applying for M.Phil and Ph.d/M.Phil ಮತ್ತು

Ph.D ಗೆ ಅರ್ಜಿ ಸಲ್ಲಿಸುವುದು \* Date of Birth/ಜನ್ಮ ದಿನಾಂಕ Please Select

...,

🔷 25°C Light rain \land 🖗 🕼 🕬 🛛

# Step 6: Enter the Name As per Aadhaar and Aadhaar Number and Click on Submit

| Identity Validation Service                                                                                                    |  |
|----------------------------------------------------------------------------------------------------|--|
|                                                                                                    |  |
| Ctate Hindu Belizieus And Charitable Endouments Department                                                                                                    |  |
| Scheme                                                                                                    |  |
| Financial Assistance to Kashi Yatra                                                                                                    |  |
| Beneficary ID                                                                                                    |  |
| 57100000057                                                                                                    |  |
| Beneficary Name                                                                                                    |  |
| Nagesh N M                                                                                                    |  |
| Name As per Aadhaar                                                                                                    |  |
| Aadhaar Number                                                                                                    |  |
| I agree to share my Aadhaar details (Identity Information) and other information with Government for the purpose of e-KYC or Yes/No Authentication with UIDAI. I give consent to the Department to seed my data in to the database, to make payment through DBT and use it in welfare schemes of various Departments of Government.           Submit         Cancel |  |

| ⊕ Type here to search | ्र्ियः ० | ¤i 💼 | 🖻 💽 🛤 | 📒 💺  | Ó | 🥝 🥥 | 🔷 23°C Light rain | ^ @ <i>(</i> @ 40) | ENG 11<br>US 11-0 | 0:43<br>17-2022 🖣 |
|-----------------------|----------|------|-------|------|---|-----|-------------------|--------------------|-------------------|-------------------|
|                       |          |      |       | <br> |   |     |                   |                    |                   |                   |

# Step 7: Click on Click here to Get Details once Adhaar is Verified Successfully

| Menu 🔮 Manage Profile 🖌 <                                                                          |                                                                                                    |                                                                                                    |                                                                                                    |                                                                                                    |              |
|----------------------------------------------------------------------------------------------------|----------------------------------------------------------------------------------------------------|----------------------------------------------------------------------------------------------------|----------------------------------------------------------------------------------------------------|----------------------------------------------------------------------------------------------------|--------------|
| -                                                                                                  |                                                                                                    |                                                                                                    |                                                                                                    | Ю Themes ▼ Language ▼                                                                                                    | Nagesh N M 👻 |
| QC     Apply for services        Image: View Status of Application        Image: Messages & Alerts | M.Phil ⊽<br>Applio                                                                                                    | ಅಲ್ಪಸಂ<br>Minorit<br>ಮತ್ತು Ph.d ಫೆ<br>cation for M.F                                                  | ಖ್ಯಾತರ ಕಲ್ಯಾಣ<br>ty Welfare Depart<br>ಲೋಶಿಪ್ ಕಾಯ<br>Phil and Ph.D. Fel                                                  | ಇಲಾಖೆ<br>tment<br>ರ್ಯಕ್ರಮಕ್ಕಾಗಿ ಅರ್ಜಿ<br>llowship program                                                                                                    |              |
|                                                                                                    | Personal Details/ವೈಯಕ್ತಿಕ ವಿವರಗಳು<br>Beneficiary Name/ಫಲಾನುಭವಿ ಹೆಸರು *<br>Click here to Authenticate the Applicant's.<br>ಆರ್ಥದಾರರ ಆಧಾರ್ ಸಂಖ್ಯೆಯನ್ನು ದೃಢೀಶನೀ<br>Are you domicile of karnataka?/ನೀವು<br>ಕರ್ನಾಟಕದ ನಿವಾಸಿಯೇ? *<br>Name of the candidate(As per Aadhaar<br>Card)/ವಿದ್ಯಾರ್ಥಿಯ ಹೆಸರು (ಆಧಾರ್ ಕಾರ್ಡ್<br>ಪ್ರಕಾರ) *<br>Gender/ಲಿಂಗ * | Nagesh N M<br>Aadhaar Number<br>ಲು ಇಲ್ಲಿ ಕ್ಲಿಸ್ ಮಾಡಿ<br>Yes/ಹೌದು O No/ಇe<br>Nagesh N M<br>Male/ಪ್ರರುಷ | Click here t<br>ಒಮ್ಮೆ ಆಧಾರ್ ಅನ್ನು ಯ<br>2. Applying for M.Phir and<br>Ph.D ಗೆ ಅರ್ಜಿ ಸಲ್ಲಿಸುವು<br>Date of Birth/ಜನ್ಮ ದಿನಾ | o Get Details once Aadhaar is Verified Successfully<br>ಶಸ್ಮಿಯಾಗಿ ಪರಿಶೀಲಿಸಿದಾಗ ವಿವರಗಳನ್ನು ಪಡೆಯಲು ಇಲ್ಲಿ ಕ್ಲಸ್ ಮಾರ<br>Thomborhil ಮತ್ತು<br>ಗೇವಗೊಳಿಗಿಗೆ ಮತ್ತು<br>Please Select<br>ಯ *<br>05/12/1988 ಕ್ರಾ |              |

### Step 8: Enter the Personal Details

|                                                                                       | 001183                                                             |                                                                                                    |                                                                           |
|---------------------------------------------------------------------------------------|--------------------------------------------------------------------|----------------------------------------------------------------------------------------------------|---------------------------------------------------------------------------|
| Beneficiary Name/ಫಲಾನುಭವಿ                                                             | ) ಹੰಸರು * Nagesh N M                                               |                                                                                                    |                                                                           |
| Click here to Authenticate t<br>ಅರ್ಜಿದಾರರ ಆಧಾರ್ ಸಂಖ್ಯೆಯಾ                              | ne Applicant's Aadhaar Number<br>ಕ್ಕು ದೃಢೀಕರಿಸಲು ಇಲ್ಲಿ ಕ್ವಿಕ್ ಮಾಡಿ | Click here to Get Details once A<br>ಒಮ್ಮೆ ಆಧಾರ್ ಅನ್ನು ಯಶಸ್ವಿಯಾಗಿ ಪರಿಶೀಲಿಸಿದ                                | adhaar is Verified Successfully<br>ಾಗ ವಿವರಗಳನ್ನು ಪಡೆಯಲು ಇಲ್ಲಿ ಕ್ಲಿಕ್ ಮಾಡಿ |
| Are you domicile of karnataka<br>ಕರ್ನಾಟಕದ ನಿವಾಸಿಯೇ? *                                 | ?/ <b>ನೀವು ()</b> Yes/ಹೌದು 🔿 No/ಇಲ್ಲ                               | Applying for M.Phil and Ph.d/M.Phil ಮತ್ತು<br>Ph.D ಗೆ ಅರ್ಜಿ ಸಲ್ಲಿಸುವುದು ೆ                                   | M.Phil/ఎం.ఫిలా 🗸                                                          |
| Name of the candidate(As per<br>Card)/ವಿದ್ಯಾರ್ಥಿಯ ಹೆಸರು (ಆಗ<br>ಪ್ರ <del>ಕಾ</del> ರ) * | Aadhaar<br>ភ្លាប <sup>4</sup>                                      | Date of Birth/ಜನ್ಮ ದಿನಾಂಕ *                                                                                | 05/12/1988                                                                |
| Gender/එori *                                                                         | Male/ಪುರುಷ                                                         | ~                                                                                                    |                                                                           |
| Father Name/ತಂದೆಯ ಹೆಸರು                                                               | * ಮುನಿರಾಜ                                                          | Mother Name/ತಾಯಿಯ ಹೆಸರು *                                                                                  | ಜಯಮ್ಮ                                                                     |
| SSLC/10th Registration Numb<br>ಎಸ್.ಎಸ್.ಎಲ್.ಸಿ/10ನೇ ತೆರೆಗೆಸಿ<br>ನೋಂದಾಣಿ ಸಂಖ್ಯೆ *       | er/ 64564564                                                       | Name of the candidate(As per SSLC Marks<br>Card)(ವಿದ್ಯಾರ್ಥಿಯ ಹೆಸರು<br>(ಎಸ್.ಎಸ್.ಎಲ್.ಸಿ. ಅಂಕ ಪಟ್ಟಿ ಪ್ರಕಾರ) * | Rajesh                                                                    |
| Place of Birth/Domicile/ಜನ್ಮ ;                                                        | ರ್ಶೆ * Karnataka/ಕನಾ೯ಟಕ                                            | v Religion/ಸಮುದಾಯ/ಧರ್ಮ *                                                                                   | Sikh/Åໜ້ 🗸                                                                |
| Caste Certificate RD Number/<br>ಪ್ರಮಾಣ ಪತ್ರ ಆರ್.ಡಿ ಸಂಖ್ಯೆ                             | සාම RD0038609657054                                                | Name in Caste Certificate/ಜಾತಿ ಪ್ರಮಾಣ<br>ಪತ್ರದಲ್ಲಿ ಹೆಸರು *                                                 | ಶರಣು ಬಾಲಕುಂದಿ                                                             |
| Caste/Sub Caste/ಜಾತಿ/ಉಪ ස                                                             | <b>ಾತಿ *</b> ವೀರಶೈವ ಲಿಂಗಾಯತ                                        |                                                                                                    |                                                                           |
| Income Certificate RD Numbe<br>ಪ್ರಮಾಣ ಪತ್ರ ಆರ್.ಡಿ ಸಂಖ್ಯೆ *                            | r/ಆದಾಯ RD0038609657054                                             | Name in Income Certificate/ಆದಾಯ<br>ಪ್ರಮಾಣಪತ್ರದಲ್ಲಿ ಹೆಸರು *                                                 | ಶರಣು ಬಾಲಕುಂದಿ                                                             |
| income/ಆದಾಯ *                                                                         | 18000                                                              |                                                                                                    |                                                                           |

**Step 9**: Enter the **Contact Information,Educational Qualification(Graduation Onwards),Details of University/Colleges where Students is Pursuing M.Phil/Ph.D Course** Details

| Contact Information/ವಿಳಾಸದ ಮಾಹಿತಿ                                                                                                    |                                                                                                    |                                                                                                    |                                                             |                                                                                                    |
|----------------------------------------------------------------------------------------------------|----------------------------------------------------------------------------------------------------|----------------------------------------------------------------------------------------------------|-------------------------------------------------------------|----------------------------------------------------------------------------------------------------|
| Present Address/ಈಗಿನ ವಿಳಾಸ *                                                                                                    | asdas                                                                                                    | Permanent Address/ഞൽo                                                                                                    | ವಿಳಾಸ *                                                     | S/O<br>Muniraju#69BNagamangalaChikkabal                                                              |
| Mobile Number/ಮೊಬೈಲ್ ಸಂಖ್ಯೆ *                                                                                                    | 9956253522                                                                                                    | Email ld/ಇ-ಮೇಲ್ ಐಡಿ *                                                                                                    |                                                             | govindgowda6@gmail.com                                                                               |
| Educational Qualification(Graduation On                                                                                                    | wards)/ಶೈಕ್ಷಣಿಕ ಅರ್ಹತೆ (ಪದವಿಯ ನ<br>)/ಶೈಕ್ಷಣಿಕ ಅರ್ಹತೆ (ಪದವಿಯ ನಂತರ)                                                   | ನಂತರ)                                                                                                    |                                                             |                                                                                                    |
| Name of Degree/ಪದವಿಯ ಹೆಸರು *                                                                                                    | Name of the University/<br>ವಿಶ್ವವಿದ್ಯಾಲಯದ ಹೆಸರು *                                                                   | Year of passing/ಉತ್ತೀರ್ಣರಾದ ವರ್ಷ *                                                                                                    | Subjects/Discip                                             | lines/ವಿಷಯಗಳು *                                                                                      |
| Rajesh                                                                                                    | Rajesh                                                                                                    | 2022                                                                                                    | dfg                                                         | 8                                                                                                    |
| Rajesh                                                                                                    | Rajesh                                                                                                    | 2022                                                                                                    | dfgd                                                        | 80                                                                                                   |
|                                                                                                    |                                                                                                    |                                                                                                    |                                                             |                                                                                                    |
|                                                                                                    |                                                                                                    |                                                                                                    |                                                             |                                                                                                    |
| Details of University/Colleges where Stu                                                                                                    | dents is Pursuing M.Phil/Ph.D Cours                                                                                 | se/ವಿದ್ಯಾರ್ಥಿಯು ಎಂ.ಫಿಲ್/ಪಿ ಹೆಚ್.ಡಿ ವ                                                                                                  | ್ಯಾಸಂಗ ಮಾಡು                                                 | ತ್ರಿರುವ ವಿಶ್ವವಿದ್ಯಾಲಯ/ಕಾಲೇಜಿನ ವ                                                                      |
| Details of University/Colleges where Stur<br>Name & Address of the University/ವಿಶ್ವ<br>ವಿದ್ಯಾಲಯ ಹೆಸರು ಮತ್ತು ಪೂರ್ಣ ವಿಳಾಸ                                                                                                    | dents is Pursuing M.Phil/Ph.D.Cours                                                                                 | se/ವಿದ್ಯಾರ್ಥಿಯು ಎಂ.ಫಿಲ್/ಪಿ ಹೆಚ್ ಡಿ ಷ<br>http:<br>ಮೆಸರು ಮತ್ತು ಪೂರ್ಣ ವಿಳಾಸ                                                              | ಕ್ಯಾಸಂಗ ಮಾಡು<br>ge/ಕಾಲೇಜಿನ                                  | ತ್ತಿರುವ ವಿಶ್ವವಿದ್ಯಾಲಯ/ಕಾಲೇಜಿನ ಷ<br>krishna temple street, htrtr, htrtr, htrt                         |
| Details of University/Colleges where Stu<br>Name & Address of the University/ವಿಶ್ವ<br>ವಿದ್ಯಾಲಯ ಹೆಸರು ಮತ್ತು ಪೂರ್ಣ ವಿಳಾಸ<br>University Id/Unique Id given by Universit<br>to the Candidate/ವಿದ್ಯಾರ್ಥಿಗೆ ವಿಶ್ವ<br>ವಿದ್ಯಾಲಯಕು ವಿರಿದಿರುವ ಗುರುತಿನ ವ್ಯತ್ನ.                                      | krishna temple street, httr, httr,<br>httr<br>9<br>6567567                                                          | se/ವಿದ್ಯಾರ್ಥಿಯು ಎಂ.ಫಿಲ್/ಪಿ ಹೆಚ್ ಡಿ ಎ<br>htrtr,<br>ಮನರು ಮತ್ತು ಪೂರ್ಣ ವಿಳಾಸ<br>District Name of University/C<br>ವಿದ್ಯಾಲಯ/ಕಾಲೇಜಿನ ಜಿಲ್ಲೆಂ | ್ಯಾಸಂಗ ಮಾಡು<br>ge/ಕಾಲೇಜಿನ<br>ollege/ವಿಶ್ವ<br>ಓಹೆಸರು *       | ತ್ತಿರುವ ವಿಶ್ವವಿದ್ಯಾಲಯ/ಕಾಲೇಜಿನ ಷ<br>krishna temple street, htrtr, htrtr, htrt<br>htrtr<br>CHITRADURGA |
| Details of University/Colleges where Stu<br>Name & Address of the University/ವಿಶ್ವ<br>ವಿದ್ಯಾಲಯ ಹೆಸರು ಮತ್ತು ಪೂರ್ಣ ವಿಳಾಸ<br>University Id/Unique Id given by Universit<br>to the Candidate/ವಿದ್ಯಾರ್ಥಿಗೆ ವಿಶ್ವ<br>ವಿದ್ಯಾಲಯವು ನಿtಡಿರುವ ಗುರುತಿನ ಸಂಖ್ಯೆ<br>Name of the Department/ವಿಭಾಗದ ಹೆಸರು | dents is Pursuing M. Phil/Ph.D. Course<br>krishna temple street, htrtr, htrtr,<br>htrtr<br>6567567<br>Rajesh rterte | se/ವಿದ್ಯಾರ್ಥಿಯು ಎಂ ಫಿಲ್/ಪಿ ಹೆಚ್.ಡಿ ವ<br>httr,<br>ಹೆಸರು ಮತ್ತು ಪೂರ್ಣ ವಿಳಾಸ<br>District Name of University/C<br>ವಿದ್ಯಾಲಯ/ಕಾಲೇಜಿನ ಜಿಲ್ಲೆಂ | ್ಯಾಸಂಗ ಮಾಡು<br>ge/ಕಾರೇಜಿನ<br>*<br>ollege/ವಿಶ್ವ<br>b ಹೆಸರು * | ತ್ರಿರುವ ವಿಶ್ವವಿದ್ಯಾಲಯ/ಕಾಲೇಜಿನ ಷ<br>krishna temple street, htrtr, htrtr, htrt<br>htrtr<br>CHITRADURGA |

#### x 🟮 (1) WhatsApp x | 🗈 https://sevasindhu x | 🖻 SevaSindhu x | 🏖 Seva Sindhu x 💊 ServicePlus-Applic x 👷 SAKALA x | + 🗸 - 🗗 X 🗙 Request for User M 🗙 📔 Login 🗧 🔶 🕐 👔 sevasindhuservices.karnataka.gov.in/renderApplicationForm.do?serviceld=17320001&applySource=home&UUID=294c62b2-8859-401b-a789-7949d28108b5&mobileEnabled=true&emailEnabled=false&otp.... 😥 🖈 🔲 🔃 : Research Details/ಸಂಶೋಧನಾ ವಿವರಗಳು Stream/ಸ್ಟ್ರೀಮ್ \* Arts/ಕಲಾ ~ Subject of Research/ಸಂಶೋಧನಾ ವಿಷಯ \* dsfds Title of Research/ಸಂಶೋಧನಾ ಶೀರ್ಷಿಕೆ sdf Guide Details/ಸಂಶೋಧನಾ ಮಾರ್ಗದರ್ಶಕರ ವಿವರ Research Guide Designation/ಮಾರ್ಗದರ್ಶಕರ ಹುದ್ದೆ sdf Name of Research Guide/ಮಾರ್ಗದರ್ಶಕರ ಹೆಸರು \* dsf Department with Address/ವಿಭಾಗ ಮತ್ತು ವಿಳಾಸ \* sdf Mobile Number/ಮೊಬೈಲ್ ಸಂಖ್ಯೆ 9956253522 Email ld/ಇ-ಮೇಲ್ ಐಡಿ \* govindgowda6@gmail.com Scholarship Details/ವಿದ್ಯಾರ್ಥಿವೇತನದ ವಿವರ Are You Availing Any Scholarship/ Fellowship at Present from State or Central Scheme?/ ನೀವು ಪ್ರಸ್ತುತ ಯಾವುದೇ ವಿದ್ಯಾರ್ಥಿವೇತನ/ಫೆಲೋಶಿಫ್ ಅನ್ನು ರಾಜ್ಯ ಸರ್ಕಾರ/ಕೇಂದ್ರ Yes/ಹೌದು ಸರ್ಕಾರದ ಯೋಜನೆಯಿಂದ ಪಡೆಯುತ್ತಿರುವಿರಾ? \* Source of Scholarship/ವಿದ್ಯಾರ್ಥಿವೇತನದ ಮೂಲ asd Scholarship Amount/ವಿದ್ಯಾರ್ಥಿವೇತನದ ಮೊತ್ತ \* 44 Date of Commencement and Completion of Scholarship/ವಿದ್ಯಾರ್ಥಿವೇತನದ ಆರಂಭ ಮತ್ತು 12/07/2022 . ಅಂತ್ಯಗೊಳ್ಳುವ ದಿನಾಂಕ ' o 🛱 💼 🕋 💽 🜆 👜 🛼 💺 🧿 ▲ 25°C Light rain へ 空 / 4ッ US 16-07-2022 🥖 🧃 0--7 S1N-

# Step 10 : Enter the Research Details, Guide Details and Scholarship Details

### Step 11: Enter the Bank Details

| Are You Availing Any Scholarship/ Fellows<br>ನೀವು ಪ್ರಸ್ತುತ ಯಾವುದೇ ವಿದ್ಯಾರ್ಥಿವೇತನ/<br>ಸರ್ಕಾರದ ಯೋಜನೆಯಿಂದ ಪಡೆಯುತ್ತಿರುಂ                                                                                                    | ship at Present from State or Central Scheme?/<br>ಫೆಲೋಶಿಫ್ ಅನ್ನು ರಾಜ್ಯ ಸರ್ಕಾರ/ಕೇಂದ್ರ<br>ವಿರಾ? *                                                                                                    | Yes/ಹೌದು                                                                                                    |                                                                                                    |
|----------------------------------------------------------------------------------------------------|----------------------------------------------------------------------------------------------------|----------------------------------------------------------------------------------------------------|----------------------------------------------------------------------------------------------------|
| Source of Scholarship/ವಿದ್ಯಾರ್ಥಿವೇತನದ                                                                                                    | ಮೂಲ *                                                                                                    | asd                                                                                                    |                                                                                                    |
| Scholarship Amount/ವಿದ್ಯಾರ್ಥಿವೇತನದ ವ                                                                                                    | ುೂತ್ತ *                                                                                                    | 44                                                                                                    |                                                                                                    |
| Date of Commencement and Completion o<br>ಅಂತ್ಯಗೊಳ್ಳುವ ದಿನಾಂಕೆ                                                                                                    | rf Scholarship/ವಿದ್ಯಾರ್ಥಿವೇತನದ ಆರಂಭ ಮತ್ತು                                                                                                    | 12/07/2022                                                                                                    | <b></b>                                                                                                    |
| Bank Details/ಉದ್ಯೋಗದ ವಿವರ                                                                                                    |                                                                                                    |                                                                                                    |                                                                                                    |
| Bank Name/ಬ್ಯಾಂಕ್ ಹೆಸರು *                                                                                                    | fdfds                                                                                                    | Branch Name/ಶಾಖೆಯ ಹೆಸರು *                                                                                                    | sdfsd                                                                                                    |
| Account Number/ಖಾತೆಯ ಸಂಖ್ಯೆ *                                                                                                    | 4564564                                                                                                    | IFSC Code/ಐ.ಎಫ್.ಎಸ್.ಸಿ ಕೋಡ್ *                                                                                                    | SBIN0011286                                                                                                    |
| Declaration/ಫೋಷಣೆ                                                                                                    |                                                                                                    |                                                                                                    |                                                                                                    |
| Declaration/ಘೋಷಣೆ<br>• THE ABOVE GIVEN ADDRESS HAVE<br>AUTHORITIES CONCERNED. THEY<br>ಶೈಕ್ಷಣಿಕ ದಾಖಲೆಗಳು ಮತ್ತು ಪ್ರಮಾಣ<br>• I DECLARE THAT I HAVE NOT UTILL<br>ಸೌಲಭ್ಯವನ್ನು ಪಡೆದುಕೊಂಡಿಲ್ಲ ಎಂ<br>• IF I AM SELECTED FOR THE ABOVE<br>DISCONTINUE/NON COMPLETION O<br>OF THE GOVERNMENT AND DEPAF<br>ಪ್ರಕಾರ್ಣಗೊಳಿಸುತ್ತೇನೆ. ಒಂದು ವೇಳೆ 7<br>12% ಬಡ್ಡಿ ದರೆದಲ್ಲಿ ಮರುಪಾವತಿ ಮಾ | : FURNISHED THE INFORMATION AND DOCUME<br>ARE TRUE AND CORRECT TO THE BEST OF MY<br>ಪತ್ರೆಗಳ ಆಧಾರದ ಮೇಲೆ ನನ್ನ ಜ್ಞಾನಕ್ಕೆ ತಕ್ಕಂತೆ ;<br>ZED THIS BENEFIT EARLIER FROM ANY GOVER<br>ದು ಈ ಮೂಲಕ ಘೋಡಿಸುತ್ತಿದ್ದೇನೆ.<br>F ELLOWSHIP TO STUDY M.PHIL/PH.D. I SUBMI<br>DF MY COURSE I AGREE TO REPAY THE FELLOV<br>TIMENT/roado ಮೇಲ್ಕಂಡೆ ಎಂ.ಫಿಲ್ ಮತ್ತು ಪಿ.ಹೆಚ<br>ಟೀರ್ಸ್ ಪೂರ್ಣಗೊಳಿಸದಿದ್ದಲ್ಲಿ ಪಡೆದುಕೊಂಡಿರು:<br>ವರುತ್ತೇನೆ. | NTSASPER MY ACADEMIC QUALIFICATIO<br>KNOWLEDGE/ನಾನು ಮೇಲೆ ನೀಡಿರುವ್ತ<br>ನತ್ಯವಾಗಿದೆಯೆಂದು ನೀಡಿರುತ್ತೇನೆ.<br>NMENT DEPARTMENT'S/ನಾನು ಇಲ್ಲಿಯವರೆ<br>T THAT I SHALL STUDY AND COMPLETE T<br>VSHIP AMOUNT DISBURSED WITH 12% IN<br>'ದಿ ಫೆಲೋಡಿಫ್ ಮೊತ್ತವನ್ನು ಸರ್ಕಾರ ಮತ್ತು<br>3 ಫೆಲೋಡಿಫ್ ಮೊತ್ತವನ್ನು ಸರ್ಕಾರ ಮತ್ತು | N AND CERTIFICATES ISSUED BY THE COLLEGE<br>ಹಿತಿಯನ್ನು ಸಂಬAಧಿತ ಕಾಲೇಜಿನಿಂದ ನೀಡಿರುವ<br>ತಿವಿಗೂ ಸರ್ಕಾರದ ಯಾವುದೇ ಇಲಾಖೆಯಿಂದ ಈ<br>THE COURSE WITHOUT BREAK. IN CASE OF<br>TEREST PER ANNUM AS PER THE EXISTING RULE:<br>ಚೆಂಗವನ್ನು ಯಾವುದೇ ಅಡೆ ತಡೆಯಿಲ್ಲದೇ<br>ಇಲಾಖೆಯ ಚಾಲ್ತಿಯಲ್ಲಿನ ನಿಯಮಾನುಸಾರ ವಾರ್ಷಿಕ |

# Step 12 : Verify the details. If details are correct, select the checkbox ("I Agree"), enter captcha& Submit

| 🗙 Request for User M 🗙 📔 Login                           | ×   🙆 (4) W                                                                                                    | hatsApp 3                                                                                                    | × https://sevas                                                                                                    | indhu. 🗙 📔 📄 Seva                                                                                                    | aSindhu                                                                                                    | 🗙 🛛 🙅 Seva Sindl                                                                                                    | nu ×                                                                                                    | ServicePlus- Applic                                                                                                    | 🗙 🚊 SAKALA                                                                                                    | ×   +                                                                                                    | × -                                                                                                    | - 0                               | × |
|----------------------------------------------------------|----------------------------------------------------------------------------------------------------|----------------------------------------------------------------------------------------------------|----------------------------------------------------------------------------------------------------|----------------------------------------------------------------------------------------------------|----------------------------------------------------------------------------------------------------|----------------------------------------------------------------------------------------------------|----------------------------------------------------------------------------------------------------|----------------------------------------------------------------------------------------------------|----------------------------------------------------------------------------------------------------|----------------------------------------------------------------------------------------------------|----------------------------------------------------------------------------------------------------|-----------------------------------|---|
| $\leftrightarrow$ $\rightarrow$ C $\ $ sevasindhuservice | es.karnataka.gov.in/rende                                                                                                    | ApplicationFo                                                                                                    | orm.do?serviceId=1                                                                                                    | 7320001&applySou                                                                                                    | irce=home&                                                                                                    | UUID=294c62b2-88                                                                                                    | 59-401b-a7                                                                                                    | 789-7949d28108b5&mc                                                                                                    | bileEnabled=true&en                                                                                                    | nailEnabled=false&o                                                                                                    | tp 🖻 🛣                                                                                                    |                                   | ÷ |
|                                                          | <ul> <li>THE ABOVE<br/>AUTHORITI<br/>ಶೈಕ್ಷಣಿ ರಾಂ</li> <li>I DECLARE<br/>ಸೌಲಭ್ಯವನೆ</li> <li>IF I AM SEL<br/>DISCONTIN<br/>OF THE GO</li> <li>ವೂರ್ಣಗೊಂ</li> <li>12% ಬಡ್ಡಿ c</li> <li>I ALSO DEC</li> <li>I ALSO DEC</li> <li>IN CASE AN<br/>AS PER THI<br/>ನನ್ನ ವಿರುದ</li> </ul> | GIVEN ADD<br>ES CONCER!<br>ಖರೆಗಳು ಮತ<br>THAT I HAVE<br>ಸ್ಟ್ರಪಡೆದುಕೊ<br>ECTED FOR<br>ECTED FOR<br>UEINON CON<br>VERNMENT<br>2010 ರೆ. ಮರ<br>CASSING F<br>2010 FTHE IN<br>E EXISTING F<br>2010 ರೆ. ಸರ್ಕಾರ ಮ | RESS HAVE FURN<br>NED. THEY ARE TT<br>ತ್ರು ಪ್ರಮಾಣ ಪತ್ರಗ<br>NOT UTLIZED TT<br>OGO ರ್ವಿ ಎಂದು ಈ ಕ<br>THE ABOVE FELLI<br>MPLETION OF MY C<br>AND DEPARTMEN'<br>OCD ವೇಳೆ ಕೊಸ್<br>ಪಾವತೆ ಮಾಡುತ್ತೇ<br>1 AM A DOMICATION FURN<br>RULES OF THE GO<br>Say ಇಲಾಖೆಯಲ್ಲಿ | ISHED THE INFOR<br>QUE AND CORREC<br>4' ಆಧಾರದ ಮೇಲೆ<br>IIS BENEFIT EARL<br>Sameot ಫ್ರೇಖೇಷಿಸು<br>OWSHIP TO STUD<br>COURSE LAGREE<br>- ವೂರ್ಣಗೊಳಿಸದಿ<br>ನೆ.<br>DF KARNATAKA/æ<br>NISHED BY ME ANI<br>VERNMENT AND I<br>ಪ್ರಸ್ತುತ ಚಾಲ್ರಿಯೇ | RMATION AI<br>27 TO THE I<br>3 ನನ್ನ ಜ್ಞಾ-<br>LIER FROM<br>ರಿತ್ರಿವೈನೆ.<br>7 M.PHILP<br>TO REPAY<br>to REPAY<br>to REP | ND DOCUMENTSA<br>BEST OF MY KNOV<br>ನಕ್ಕೆ ತಕ್ಕಂತೆ ಸತ್ಯವ<br>ANY GOVERNMEN<br>H.D. I SUBMIT THA<br>THE FELLOWSHIF<br>HE FELLOWSHIF<br>Address and the FELLOWSHIF<br>Address and the F | SPER MY A<br>VLEDGE/ಸು<br>ಕಗಿದೆಯೆಂದ<br>IT DEPART<br>T I SHALL<br>AMOUNT<br>ಲೋಶಿಫ್ ಮೆ<br>ದ ನಿವಾಸಿಂ<br>ED ISFOUN<br>50 ನೇಡಿಂಡೇ | ACADEMIC QUALIFIC/<br>ಾನು ಮೇಲೆ ನಿ(ಡಿರುವ<br>ದು ನೀಡಿರುತ್ತೇನೆ.<br>IMENTS/ನಾನು ಇಲ್ಲಿಂ<br>STUDY AND COMPLE<br>DISBURSED WITH 12<br>1 ಆಯ್ಕೆಯಾದಲ್ಲಿ, ನನ,<br>ಒತ್ತವನ್ನು ಸರ್ಕಾರ ವ<br>ಯಾಗಿರುತ್ತೇನೆಂದು ಈ i<br>ND TO BE INCORRECT<br>ರುವ ಮಾಹಿತಿ ಹಾಗೂ e<br>ಲ್ಲಿ ನಾನು ಸಂಪೂರ್ಣ s | ATION AND CERTIFI(<br>ಮಾಹಿತಿಯನ್ನು ಸಂಗ<br>ರುವರೆವಿಗೂ ಸರ್ಕಾರಂ<br>TE THE COURSE W<br>& INTEREST PER AH<br>, ವ್ಯಾಸಂಗವನ್ನು ಯ<br>ುತ್ತು ಇಲಾಖೆಯ ಚಾರ<br>ನ್ರು ಇಲಾಖೆಯ ಚಾರ<br>ನ್ರು ಇಲಾಖೆಯ ಚಾರ<br>ನ್ರು ಇಲಾಖೆಯ ಚಾರ<br>ನ್ರು ಇಲಾಖೆಯ ವಾ<br>ನ್ರಿ FALSE, I SHALI<br>ಗತ್ತಿಸಿರುವ ದಾಖಲಾ<br>ನೋಯಾಗಿರುತ್ತೇನೆ. | CATES ISSUED BY<br>ಬAಧಿತ ಕಾಲೆ(ಜಿನಿಂ<br>3 ಯಾವುದೇ ಇಲಾಖ<br>ITHOUT BREAK. IN<br>NNUM AS PER THE<br>ತ್ರಾವೇ ಆ ಡ ತಡೆಯಿ<br>ಲ್ರಿಯಲ್ಲಿನ ನಿಯಮಾ<br>ದ್ಯೇನೆ.<br>L BE LIABLE TO BE<br>ತಿಗಳು ತಪ್ಪು ಎಂದ | THE COLLECC<br>ದ ನೀಡಿರುವ<br>ತಿಯಿಂದ ಈ<br>CASE OF<br>EXISTING RI<br>ಲ್ಲಾನೇ<br>ನುಸಾರ ವಾತೆ<br>= TAKEN ACT<br>5 ಕಂಡು ಬಂಗ | SE<br>JLES<br>NFಕ<br>ION<br>ನಲ್ಲಿ |   |
|                                                          | Additional Details                                                                                                    |                                                                                                    |                                                                                                    |                                                                                                    |                                                                                                    |                                                                                                    |                                                                                                    |                                                                                                    |                                                                                                    |                                                                                                    |                                                                                                    |                                   |   |
|                                                          | Apply to the Office                                                                                                    | District Min                                                                                                    | ority welfare Depa                                                                                                    | rtment( DISTRICT                                                                                                    | - CHITRAD                                                                                                    | URGA ) - Rural/Urb                                                                                                    | an                                                                                                    |                                                                                                    |                                                                                                    |                                                                                                    |                                                                                                    |                                   |   |
|                                                          |                                                                                                    |                                                                                                    |                                                                                                    |                                                                                                    | ŗ                                                                                                    | Word veri<br>25244<br>Please enter the chara<br>252145                                                                                                    | fication<br>45<br>cters shown                                                                                                | i above                                                                                                    | 🖺 Draft                                                                                                    | පු Submit                                                                                                    | Close 🧲                                                                                                    | Reset                             |   |
| ₽ Type here to search                                    |                                                                                                    | O 🖽                                                                                                    | 1 🛋 🤇                                                                                                    | • 🖪 🖉                                                                                                    |                                                                                                    | la 🧿 🥝                                                                                                    | 4                                                                                                    |                                                                                                    | 🐴 25°C                                                                                                    | Light rain \land 🤤                                                                                                    | に<br>な 彩 ENG<br>US                                                                                                  | 11:38<br>16-07-2022               | 1 |

**Step 13**: A fully filled form will be generated for user verification, If you have any corrections click on **Edit** option, Otherwise proceed to **Attach Annexures** 

| 附 Request for User M 🗙 📔 Login                                    | x   🕤 (5) WhatsApp x   📔 https://sevasindhu x                                                           | 📔 SevaSindhu 🛛 🗙 🖄 Seva Sindhu             | 🗙 🦻 ServicePlus- Applic 🗙 🖠 | SAKALA       | ×   +                   | ~ -   | . 0                | ×   |
|-------------------------------------------------------------------|----------------------------------------------------------------------------------------------------|--------------------------------------------|-----------------------------|--------------|-------------------------|-------|--------------------|-----|
| $\leftrightarrow$ $\rightarrow$ C $\square$ sevasindhuservices.ka | arnataka.gov.in/applyPageForm.do                                                                        |                                            |                             |              |                         | 6 \$  |                    | :   |
| Menu                                                              |                                                                                                    |                                            |                             | 9            | Themes 🔻 Language       | - 🎍 ) | Nagesh N M         | - 1 |
| 醟 Manage Profile 🛛 🗸                                              | Application not yet submitted. To proceed click on the appropriate by                                   | itton available at the bottom of this name |                             |              |                         |       | -                  |     |
| 📽 Apply for services <                                            |                                                                                                    |                                            |                             |              |                         |       |                    |     |
| View Status of Application <                                      | Personal Details/ವೈಯಕ್ತಿಕ ವಿವರಗಳು                                                                       |                                            |                             |              |                         |       |                    |     |
| 🐱 Messages & Alerts 🛛 🗸                                           | Beneficiary Name/ಫಲಾನುಭವಿ ಹೆಸರು :                                                                       | Nagesh N M                                 |                             |              |                         |       |                    |     |
|                                                                   | Are you domicile of karnataka?/ನೀವು ಕರ್ನಾಟಕದ ನಿವಾಸಿಯೇ? :                                                | Yes/ಹೌದು                                   |                             |              |                         |       |                    |     |
|                                                                   | Applying for M.Phil and Ph.d/M.Phil ಮತ್ತು Ph.D ಗೆ ಅರ್ಜಿ ಸಲ್ಲಿಸುವುದ<br>:                                 | మ M.Phil/ఎం.ఫిలో                           |                             |              |                         |       |                    |     |
|                                                                   | Name of the candidate(As per Aadhaar Card)/ವಿದ್ಯಾರ್ಥಿಯ ಹೆಸರು<br>(ಆಧಾರ್ ಕಾರ್ಡ್ ಪುಕಾರ) :                  | Nagesh N M                                 |                             |              |                         |       |                    |     |
|                                                                   | Date of Birth/ಜನ್ಮ ದಿನಾಂಕ :                                                                             | 05/12/1988                                 |                             |              |                         |       |                    |     |
|                                                                   | Gender/ಲಿಂಗ :                                                                                           | Male/ಪುರುಷ                                 |                             |              |                         |       |                    |     |
|                                                                   | Father Name/ತಂದೆಯ ಹೆಸರು :                                                                               | ಮುನಿರಾಜ                                    |                             |              |                         |       |                    |     |
|                                                                   | Mother Name/ತಾಯಿಯ ಹೆಸರು :                                                                               | ಜಯಮ್ಮ                                      |                             |              |                         |       |                    |     |
|                                                                   | SSLC/10th Registration Number/ಎಸ್.ಎಸ್.ಎಲ್.ಸಿ/10ನೇ ತರಗತಿಯ<br>ನೋಂದಾಣಿ ಸಂಖ್ಯೆ :                            | 64564564                                   |                             |              |                         |       |                    |     |
|                                                                   | Name of the candidate(As per SSLC Marks Card)/ವಿದ್ಯಾರ್ಥಿಯ<br>ಹೆಸರು (ಎಸ್.ಎಸ್.ಎಲ್.ಸಿ. ಅಂಕ ಪಟ್ಟಿ ಪ್ರಕಾರ) : | Rajesh                                     |                             |              |                         |       |                    |     |
|                                                                   | Place of Birth/Domicile/ಜನ್ಮ ಸ್ಥಳ :                                                                     | Karnataka/ಕರ್ನಾಟಕ                          |                             |              |                         |       |                    |     |
|                                                                   | Religion/ಸಮುದಾಯ/ಧರ್ಮ :                                                                                  | Sikh/ລໍຍາ                                  |                             |              |                         |       |                    |     |
|                                                                   | Caste Certificate RD Number/ಜಾತಿ ಪ್ರಮಾಣ ಪತ್ರ ಆರ್.ಡಿ ಸಂಖ್ಯೆ :                                            | RD0038609657054                            |                             |              |                         |       |                    |     |
|                                                                   | Name in Caste Certificate/ಜಾತಿ ಪ್ರಮಾಣ ಪತ್ರದಲ್ಲಿ ಹೆಸರು :                                                 | ಶರಣು ಬಾಲಕುಂದಿ                              |                             |              |                         |       |                    |     |
|                                                                   | Caste/Sub Caste/ಜಾತಿ/ಉಪ ಜಾತಿ :                                                                          | ವೀರಶೈವ ಲಿಂಗಾಯತ                             |                             |              |                         |       |                    |     |
|                                                                   | Income Certificate RD Number/ಆದಾಯ ಪ್ರಮಾಣ ಪತ್ರ ಆರ್.ಡಿ ಸಂಖ<br>:                                           | 3 <sub>6</sub> RD0038609657054             |                             |              |                         |       |                    |     |
| + $\mathcal{P}$ Type here to search                               | <u>21 (</u> 0 # 🗄 🖻 💽                                                                                   | i 🖻 🗮 🖥 🧿 🦉 🥼                              |                             | 🔷 25°C Light | rain ^ @ <i>(ii</i> , 4 | US 1  | 11:40<br>6-07-2022 | 2   |

# Step 14 : Click on Attach Annexures

| 🗙 Request for User M 🗙 📔 Login                                 | × S (5) WhatsApp × H http://www.                                                                                                    | tps://sevasindhu 🗙   📔 SevaSindhu 🛛 🗙   😤 Seva Sindhu                                                                                                    | 🗙 🦻 ServicePlus- Applic 🗴                                                                                                    | 🗙 🚊 SAKALA                                                                                                    | ×   +                                                                                                    | $\sim$                                                                                                    | -                                                                  | 0 X            |
|----------------------------------------------------------------|----------------------------------------------------------------------------------------------------|----------------------------------------------------------------------------------------------------|----------------------------------------------------------------------------------------------------|----------------------------------------------------------------------------------------------------|----------------------------------------------------------------------------------------------------|----------------------------------------------------------------------------------------------------|--------------------------------------------------------------------|----------------|
| $\leftrightarrow$ $\rightarrow$ C $\cong$ sevasindhuservices.k | arnataka.gov.in/applyPageForm.do                                                                                                    |                                                                                                    |                                                                                                    |                                                                                                    |                                                                                                    | 6 1                                                                                                    |                                                                    | N :            |
|                                                                | Account Number/ಖಾತೆಯ ಸಂಖ್ಯೆ :<br>IFSC Code/ಐ.ಎಫ್.ಎಸ್.ಸಿ ಕೋಡ್ :                                                                                                    | 4564564<br>SBIN0011286                                                                                                    |                                                                                                    |                                                                                                    |                                                                                                    |                                                                                                    |                                                                    |                |
|                                                                | Peclaration/ಫೆಸ್ ನಿರ್ದೇಶ           Eeclaration/ಫೆಸ್ ನಿರ್ವೇಶ           - THE ABOVE GIVEN ADDRESS HAVE FU<br>ARE TRUE AND CORRECT TO THE BES<br>ಸತ್ಯಕಾಗಡೆಯೆಂದು ನಿನಡಿರುತ್ತನೆ.           - I DECLARE THAT I HAVE NOT UTILIZED<br>ಮೂಲಕ ಫೋಷಿಸುತ್ತಿವ್ವೆನೆ.           - IF I AM SELECTED FOR THE ABOVE FF<br>MY COURSE I AGREE TO REPAY THEI<br>ಮತ್ತು ಹಿಡಲ್. ಡಿ ಫೆchಂತಿಡ್ H coducta<br>ಇಲಾಣೆಯ ಜಾಲ್ವಿಯಲ್ಲಿನ ನಿಯಮಣಮಗಾಡ<br>1 ALSO DECLARE THAT I AM A DOMICI<br>- IN CASE ANY OF THE INFORMATION F<br>THE GOVERNMENT AND DEPARTIMEN<br>- ನಿಯಮಣಮಗಾಡ ಕಥ ಫ್ರೋಎಂಡಲ್ಲಿ ನಾನ | URNISHED THE INFORMATION AND DOCUMENTSASPER MY ACAD<br>ST OF MY KNOWLEDGE/ನಾನು ಮೇಲೆ ನೀಡಿರುವ ಮಾಹಿತಿಯನ್ನು ಸಂಬು<br>ID THIS BENEFIT EARLIER FROM ANY GOVERNMENT DEPARTMENT<br>FELLOWSHIP TO STUDY M PHILIPH D, I SUBMIT THAT I SHALL STUD<br>FELLOWSHIP AMOUNT DISBURSED WITH 12% INTEREST PER ANN<br>ಸಂದರ್ಭಿ ನನ್ನ ಸ್ಥಾನಂಗವನ್ನು ಯಾವುದೇ ಆಡೆ ತಡೆಯಲ್ಲದೇ ಪೂರ್ಣಗೊಳಿಸು<br>ರ ವಾರ್ಷಿಕ 12% ಬಡ್ಡಿ ದರೆದಲ್ಲಿ ಸುರುಪಾಣತೆ ಮಾಡುತ್ತೇನೆ<br>ILE OF KARNATAKJærina ಸಾನು ಕರ್ನಾಟಕ ರಾಜ್ಯದ ನಿವಾಸಿಯಾಗಿರುತ್ತ<br>ILE OF KARNATAKJærina ಸಾನು ಕರ್ನಾಟಕ ರಾಜ್ಯದ ನಿವಾಸಿಯಾಗಿರುತ್ತ<br>Virtowis ದೇಳೆ ಸಾನು ನೀಡಿರುವ ಮಾಹಿತಿ ಹಾಗೂ ಲಗತ್ತಿಸಿರುವ ದಾಖಲಾತಿಗ<br>ಶು ಸಂಪೂರ್ಣ ಹೊಡೆಯಾಗಿರುತ್ತೇನೆ. | EMIC QUALIFICATION AND CERTIFIC<br>4ದಿತ ಕಾಲೆ:ಜಿನಿಂದ ನಿ'ಡಿರುವ ತ್ಯೆಕ್ಷಣಿಕ ದ<br>FSಗನಾನು ಇಲ್ಲಿಯವರೆವಿಗೂ ಸರ್ಕಾರದ o<br>Y AND COMPLETE THE COURSE WI<br>10M AS PER THE EXISTING RULES O<br>ತ್ಯೇನೆ. ಒಂದು ವೇಳೆ ಕೋರ್ಗ ಪೂರ್ಣಗೊ<br>ನೆಂದು ಈ ಮೂಲಕ ಕೋಡಿಗೊಸ್ತಿದ್ದೇನೆ.<br>BE INCORRECT OR FALSE. I SHALL<br>149. ತಪ್ಪು, ಎಂದು ಕಂಡು ಬಂದಲ್ಲಿ ನನ್ನ 1 | ATES ISSUED BY THE (<br>ಸಾಖಲೆಗಳು ಮತ್ತು ಪ್ರಮಾಣ<br>ಯಾವುದೇ ಇಲಾಖೆಯಿಂದ 4<br>FHOUT BREAK. IN CASE<br>F THE GOVERNMENT 7<br>F ARCay2, ಪಡೆದುಕೊಂಡಿ<br>.BE LIABLE TO BE TAKE<br>ವಿರುದ್ಧ ಸರ್ಕಾರ ಮತ್ತು ಇ | COLLEGE AUTHORITI<br>೫ ಪಕ್ರೆಗಳ ಆಧಾರದ ಮೆ<br>ಈ ಸೌಲವ್ಯವನ್ನು ಪಡೆಜ<br>E OF DISCONTINUE/N<br>NIND DEPARTMENT/ನಾ<br>VINI ಫೆಲೋತಿಫ್ ಮೊ<br>EN ACTION AS PER TI<br>ಲಾಖೆಯಲ್ಲಿ, ಪುಸ್ತುತ ಜಾ | IES CONCER!<br>(ಲೆ ನನ್ನ ಜ್ಞಾನ<br>ಬಕೊಂಡಿಲ್ಲ ಎ<br>ION COMPLE<br>ನನು ಮೇಲ್ಮಂಡ<br>ತ್ವವನ್ನು ಸರ್ಕಾ<br>HE EXISTING<br>ಎಲ್ಪಿಯಲ್ಲಿರುವ | NED. THE<br>ರಕ್ಕೆ ತಕ್ಕಂ<br>ಂದು ಈ<br>1 ಎಂ.ಫಿಲ<br>ರ ಮತ್ತು<br>RULES ( | EY<br>để<br>PF |
|                                                                | l Agree :                                                                                                    | Yes                                                                                                    |                                                                                                    |                                                                                                    |                                                                                                    |                                                                                                    |                                                                    |                |
|                                                                | Additional Details<br>Apply to the Office                                                                                                    | District Minority welfare Department( DISTRICT - (                                                                                                    | CHITRADURGA)                                                                                                    |                                                                                                    |                                                                                                    |                                                                                                    |                                                                    |                |
|                                                                | Draft Reference No :                                                                                                    | Draft_MD8015/2022/00001                                                                                                    |                                                                                                    |                                                                                                    |                                                                                                    |                                                                                                    |                                                                    |                |
|                                                                | 16/7/2022.11:42:45 IST                                                                                                    | Attach Ar                                                                                                    | nnexure 🖹 Edit 🛛 😪 Ca                                                                                                    | ancel Click                                                                                                    | http://sevas                                                                                                    | indhuservices.<br>new appl                                                                                                  | karnataka                                                          | .gov.in        |
| € P Type here to search                                        | <u></u> o # 🖻 🕯                                                                                                    | 🖻 💽 🗟 🖉 👼 🖥 🧕 🖉                                                                                                    | a <u>e -</u>                                                                                                    | 🐴 25°C L                                                                                                    | .ight rain ^ 연 ,                                                                                                    | 信 句》 ENG<br>US                                                                                                    | 11:40<br>16-07-20                                                  | 022            |

# Step 15: Attach the annexures and click on Save Annexures

| Menu                       |                                                              |                                                         | 🏳 Themes 🥆 Language 🛛 🎍 Nagesh       |
|----------------------------|--------------------------------------------------------------|---------------------------------------------------------|--------------------------------------|
| anage Profile 🛛 🗸          |                                                              |                                                         |                                      |
|                            | ATTACH ENCLOSURE(S)                                          |                                                         |                                      |
| oply for services <        | Enclosure(s):                                                |                                                         |                                      |
| ew Status of Application < | Type of Enclosure *                                          | Enclosure Document                                      | File/Reference *                     |
| ssages & Alerts <          | SSLC Marks Card(Age Limit: 35 Years)/ಎಸ್.ಎಸ್.ಎಲ್.ಸಿ ಅಂಕ      | Attested marks cards of all semesters / years i.e. (o 💙 | Choose File RD106S220213690.pdf      |
|                            | ബല്പ് (ഗറഞ് വെന്വണ്ട്രവായ ദാ ബെ⊱ ഗകാ)<br>•                   | Document Format                                         |                                      |
|                            | PUC Marks Card/ಪಿಯುಸಿ ಅಂಕಪಟ್ಟೆ                               | Attested marks cards of all semesters / years i.e. (o   | Choose File RD106S220213690.pdf Scan |
|                            |                                                              | Document Format                                         | A Fetch from DigiLocker              |
|                            | Degree Marks Cards of All Semesters/ಪದವಿಯ ಎಲ್ಲಾ              | Attested marks cards of all semesters / years i.e. (o 🗸 | Choose File RD106S220284908.pdf Scan |
|                            | ಕ್ರಾಂಗಿಕ ಅಂಕಾಣಲ್                                             | Document Format                                         |                                      |
|                            | Degree Certificate/Convocation Certificate/ಪದವಿ ಪ್ರಮಾಣ ಪತ್ರ/ | Convocation Certificate 🗸                               | Choose File RD106S220284908.pdf Scan |
|                            | മറസര്മ(പ്രഹം തിന്നാളെ തരി                                    | Document Format                                         | S Fetch from DigiLocker              |
|                            | Post Graduation Marks Cards of All Semesters/ಸ್ಥಾತಕೋತ್ವರ     | Attested marks cards of all semesters / years i.e. (o   | Choose File RD111S220151425.pdf      |
|                            | ಇದಲಯ ಎಲ್ಲಾ ಸಮಸ್ಯರಾಗಿ ಅಂಕ ಐದ್                                 | Document Format                                         |                                      |
|                            | Post Graduation Certificate/Convocation Certificate/         | Convocation Certificate 🗸                               | Choose File RD106S220213690.pdf      |
|                            | ಸತ್ಯುತರೂ(ತ್ವ೦ ಐದಿಎ ಪುಮಾಣ ಐತ್ರ/ ಕಾನೂ್ನರ(ಶಿನಿ" ಪುಮಾಣ<br>ಪತ್ರ   | O Document Format                                       | Fetch from DigiLocker                |
|                            | ^<br>Aadhaar Card/ಅದಾರ್ ಕಾರ್ಡ್                               |                                                         |                                      |
|                            |                                                              | Aadhar Card 🗸                                           | Choose File RD111S220151100.pdf Scan |

| induago internet incluerad                                                                     |                              |   |                                 | - A L |
|------------------------------------------------------------------------------------------------|------------------------------|---|---------------------------------|-------|
| Domicile Proof Certificate/ವಾಸ ಸ್ಮಳ/ನಿವಾಸಿ ಪ್ರಮಾಣ ಪತ್ರ *                                       | Domicile Certificate         | ~ | Choose File RD111S220151100.pdf | Scan  |
|                                                                                                | Ocument Format               |   | 5 Fetch from DigiLocker         |       |
| Affidavit Duly Notarized for Fellowship in Rs.200 Non Judicial                                 | Affidavit                    | ~ | Choose File RD106S220207175.pdf | Scan  |
| ·                                                                                              | Document Format              |   | Setch from DigiLocker           |       |
| Surety Bond Duly Notarized for Fellowship in Rs.200 Non Judicial                               | Surety Bond                  | ~ | Choose File RD106S220207175.pdf | Scan  |
| stamp Paper (Annexute-ii)                                                                      | Document Format              |   | S Fetch from DigiLocker         |       |
| Phd/Mphil Study Certificate Issued by University (Annexure-iii)                                | Study Certificate            | ~ | Choose File RD106S220249363.pdf | Scan  |
| and Bonafide Certritcate (Mentioning Full Time/With Fellowship<br>given by University)         | Document Format              |   | 5 Fetch from DigiLocker         |       |
| Valid Caste and Income Certificate(6 Lakh Limit)/<br>ಇಕಾಲಿಯಲ್ಲಿರುವ ಜಾತಿ ಮತ್ತು ಆದಾಯ ಪ್ರಮಾಣ ಪತ್ತ | Caste and Income certificate | ~ | Choose File RD106S220284908.pdf | Scan  |
| (ಆದಾಯದ ಮಿತಿ ರೂ.6.00 ಲಕ್ಷಗಳು)                                                                   | Document Format              |   | Setch from DigiLocker           |       |
| Bank Passbook/ಬ್ಯಾಂಕ್ ಪಾಸ್ ಬುಕ್ ಪ್ರತಿ                                                          | Dasshook                     |   |                                 |       |
|                                                                                                | Document Format              |   | The Fatch from Digil orker      | Scan  |
| Passport Size Photo/ಪಾಸ್ಪೋರ್ಟ್ ಅಳತೆಯ ಭಾವಚಿತ್ರ                                                  | Parapart riza Dhoto          |   |                                 |       |
|                                                                                                | Document Format              |   | Eetch from Digil ocker          | Scan  |
| Provisional Admission Certificate/Admission Letter/Registration                                | Pagistration Cartificate     |   | Characteria and a de            |       |
| Certificate to Mphil/Phd Course(Mentioning Full Time Regular<br>Phd/M.Phil)                    | Document Format              |   | Choose File sample.pdr          | Scan  |
|                                                                                                |                              |   |                                 |       |
| University Identity Card/ವಿಶ್ವ ವಿದ್ಯಾನಿಲಯದ ಗುರುತಿನ ಚೀಟಿ *                                      | Identity Card                | ~ | Choose File sample.pdf          | Scan  |
|                                                                                                | Document Format              |   |                                 | 0     |

| ← → C   sevasindhuservices.kar | rnataka.gov.in/editViewAnnexure.do                                                                                                    | sevasinonu X 2 seva sinonu X                                                                                                    | ServicePlus- App                                            | IC X K SANALA          | ×   + ·<br>论           | ☆ 🛛                    | <ul><li>■</li><li>■</li></ul> |
|--------------------------------|----------------------------------------------------------------------------------------------------|----------------------------------------------------------------------------------------------------|-------------------------------------------------------------|------------------------|------------------------|------------------------|-------------------------------|
|                                | Provisional Admission Certificate/Admission Letter/Registration<br>Certificate to Mphil/Phd Course(Mentioning Full Time Regular<br>Phd/M.Phil)                                                   | Registration Certificate Document Format                                                                                                    | ~                                                           | Choose File sample.pdf | Scan                   |                        |                               |
|                                | University Identity Card/ವಿಶ್ವ ವಿದ್ಯಾನಿಲಯದ ಗುರುತಿನ ಚೀಟಿ *                                                                                                    | Identity Card Document Format                                                                                                    | ~                                                           | Choose File sample.pdf | Scan                   |                        |                               |
|                                | Fee Paid Receipt to the Course/ಕೋರ್ಸ್ ಪ್ರವೇಶ ಪಡೆದಿರುವ<br>ಕುರಿತು ಶುಲ್ಕ ಪಾವತಿ ರಶೀದಿಗಳು                                                                                                    | Paid Receipt Document Format                                                                                                    | ~                                                           | Choose File sample.pdf | Scan                   |                        |                               |
|                                | Hostel/Rental Agreement(Students Studying in Universities out<br>of Kamataka)/ಹಾಸ್ಮೆಲ್/ವಸತಿ ನಿಲಯ/ಬಾಡಿಗೆ ಒಪ್ಪಂದ ಪತ್ರ<br>(ಕರ್ನಾಟಕ ರಾಜ್ಯದ ಹೊರಗಿನ ವಿಶ್ವವಿದ್ಯಾನಿಲಯಗಳಲ್ಲಿ<br>ಓದುತ್ತಿರುವ ವಿದ್ಯಾರ್ಥಿಗಳು) | Rental Agreement  Document Format                                                                                                    | ~                                                           | Choose File sample.pdf | Scan                   |                        |                               |
|                                | Noc Issued by the University/ವಿಶ್ವ ವಿದ್ಯಾನಿಲಯದಿಂದ<br>ನಿರಾಕ್ಷೆ(ಪಣ ಪ್ರಮಾಣ ಪತ್ರ                                                                                                    | NOC<br>Document Format                                                                                                    | ~                                                           | Choose File sample.pdf | Scan                   |                        |                               |
|                                |                                                                                                    | (                                                                                                    | Save Annexu                                                 | re Cancel 🗲 Back       | 1                      |                        |                               |
|                                |                                                                                                    | Digital India data.gov                                                                                                    | ) india                                                     |                        | IDIA                   |                        |                               |
|                                | Cor                                                                                                    | Site is technically designed, hosted and maintained by N<br>ntents on this website is owned, updated and managed by<br>POWERED BY SERVICEPLUS | lational Informatics Centre<br>/ the Ministry of Panchayati | Raj                    |                        |                        |                               |
| F Stype here to search         | 🗾 🏹 o 🖽 🗊 🖻 💽 🜆 🛽                                                                                                    | 🖻 🖬 💺 🧿 🥔 🥥                                                                                                    |                                                             | 🔷 25°C Light           | rain へ ල <i>底</i> 4 )U | IG 11:43<br>IS 16-07-2 | 022 🔁                         |

Step 16 :Saved annexures will be displayed and click on eSign and Submit to proceed.

| M Request for User M 🗙 📔 Login | 🗙 🟮 (1) WhatsApp x 🗈 https://sevasindhu x 📄 SevaSindhu x 🕸 Seva Sindhu x 🦻 SevicePlus-Applic x 👷 SAKALA x + Y - 🗗 X                                                                                                    |
|--------------------------------|----------------------------------------------------------------------------------------------------|
| ← → C 🔒 sevasindhuservices.kar | rnataka.gov.in/editSaveAnnexure.do 🖄 🖈 🗖 😗 🗄                                                                                                    |
|                                | 11) Phd/Mphil Study Certificate Issued by University (Annexure-III) and Study Certificate       Bonafide Certificate (Mentioning Full Time/With Fellowship given by       University)                                   |
|                                | 12) Valid Caste and Income Certificate(6 Lakh Limit)/ಬಾಲ್ಕಿಯಲ್ಲಿರುವ Caste and Income certificate<br>ಹಾತಿ ಮತ್ತು ಆದಾಯ ಪ್ರಮಾಣ ಪತ್ರ (ಆದಾಯದ ಮಿತಿ ರೂ.6.00<br>ಲಕ್ಷಗಳು)                                                         |
|                                | 13) Bank Passbook/ಬ್ಯಾಂರ್ ಪ್ರಸ್ ಬ್ರುಕ್ ಪ್ರತಿ Passbook                                                                                                    |
|                                | 14) Passport Size Photoเสราสรู้อ(ゼケービザゴcú) spatilititity Passport size Photo                                                                                                    |
|                                | 15) Provisional Admission Certificate/Admission Letter/Registration Registration Certificate<br>Certificate to Mphil/Phd Course(Mentioning Full Time Regular<br>Phd/M.Phil)                                             |
|                                | 16) University Identity Cardವಿಶ್ವ ವಿದ್ಯಾನೆಲಯದ ಗುರುತಿನ ಚೀಟಿ Identity Card                                                                                                    |
|                                | 17) Fee Paid Receipt to the Course/ಕೋರ್ಸ್ ಪ್ರವೇಶ ಪಡೆದಿರುವ ಕುರಿತು Paid Receipt<br>ಶುಲ್ಕ ಪಾವತಿ ರಶೀದಿಗಳು                                                                                                    |
|                                | 18) Hostel/Rental Agreement(Students Studying in Universities out of Rental Agreement<br>Karnataka)/ಹಾನ್ನೆಲ್/ಸನಸಿ ನಿಲಯ/ಬಾಡಿಗೆ ಒಪ್ಪಂದ ಪತ್ರ (ಕರ್ನಾಟಕ<br>ರಾಜ್ಯದ ಹೊರಗಿನ ವಿಶ್ವವಿದ್ಯಾನಿಲಯ/ಗಳಲ್ಲಿ ಓದುತ್ತಿರುವ<br>ವಿದ್ಯಾರ್ಥಿಗಳು) |
|                                | 19) Noc issued by the University/ವಿಶ್ವ ವಿದ್ಯಾನಿಲಯದಿಂದ ನಿರಾಕ್ಸೇಪಣ NOC<br>ಪ್ರಮಾಣ ಪತ್ರ                                                                                                    |
|                                | Additional Details                                                                                                    |
|                                | Apply to the Office District Minority welfare Department( DISTRICT - CHITRADURGA )                                                                                                    |
|                                | Draft Reference No : MD8015220000001                                                                                                    |
|                                |                                                                                                    |
|                                | E eSign and Submit Cancel                                                                                                    |
|                                |                                                                                                    |
|                                |                                                                                                    |
| > Type nere to search          | 🔁 📉 🖓 🔄 👘 👘 🖓 💋 🖓 🕍 👘 🖓 25°C Light rain 🔨 🖓 🥵 🗤 💱                                                                                                    |

**Step 17** : Click on I agree with above user consent and eSign terms and conditions and Select authentication type to continue and Click on **OTP**.

| M Request for User M X   📔 Login X   2 (2                                                                                                    | a) WhatsApp x   🗈 https://sevasindhu x   🖻 SevaSindhu x   🏶 Seva Sindhu x 💊 ServicePlus-Applic x 👷 SAKALA x   + 🗸 - 🗗 X                                                                                                    |
|----------------------------------------------------------------------------------------------------|----------------------------------------------------------------------------------------------------|
| $\leftrightarrow$ $\rightarrow$ C $($ sevasindhuservices.karnataka.gov.in/edi                                                                                                    | itSaveAnnexure.do 🖄 🕁 🗖 📵 🗄                                                                                                    |
| <ul> <li>C in sevasindhuservices.kamataka.gov.in/edi</li> <li>PrioMiphili S</li> <li>Bonatide Ce</li> <li>University)</li> <li>Vaid Caste</li> <li>ergif (k)</li> <li>Bank Rassb</li> <li>Provisional. Certificate to</li> <li>Provisional.</li> <li>Certificate to</li> <li>PhoMM Philip</li> <li>University (L)</li> <li>Vaid Caste</li> <li>Provisional.</li> <li>Certificate to</li> <li>PhoMM Philip</li> <li>University (L)</li> <li>Vaid Caste</li> <li>Provisional.</li> <li>Certificate to</li> <li>PhoMM Philip</li> <li>University (L)</li> <li>Vaid Caste</li> <li>Provisional.</li> <li>Certificate to</li> <li>PhoMM Philip</li> <li>University (L)</li> <li>Vaid Caste</li> <li>Additional Det</li> <li>Apply to the Offi</li> </ul> | (Severthad's leaded by University data wave leaded by University data several and the several and the several the several and the several the several t |
|                                                                                                    |                                                                                                    |
| V lype here to search                                                                                                    | 🔍 Hi 🔢 🔀 🚾 Mat 🛄 📮 📥 💙 💋 📲 🛅 🔤 🖓 🤤 🦓 15°C Light rain ^ 🙂 🕼 40 US 16-07-2022 🖏                                                                                                    |

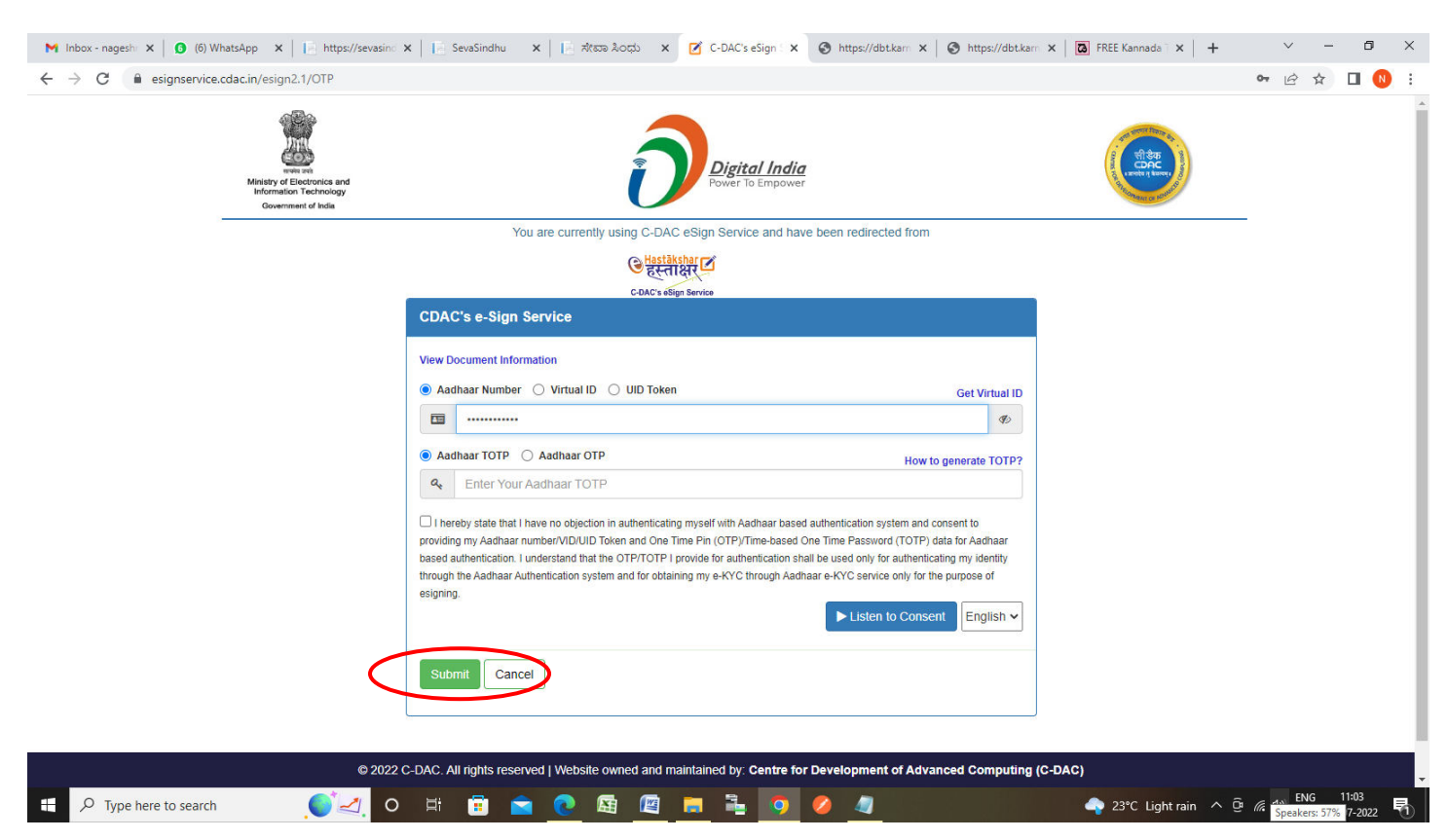

# Step 19 : Click on Get OTP

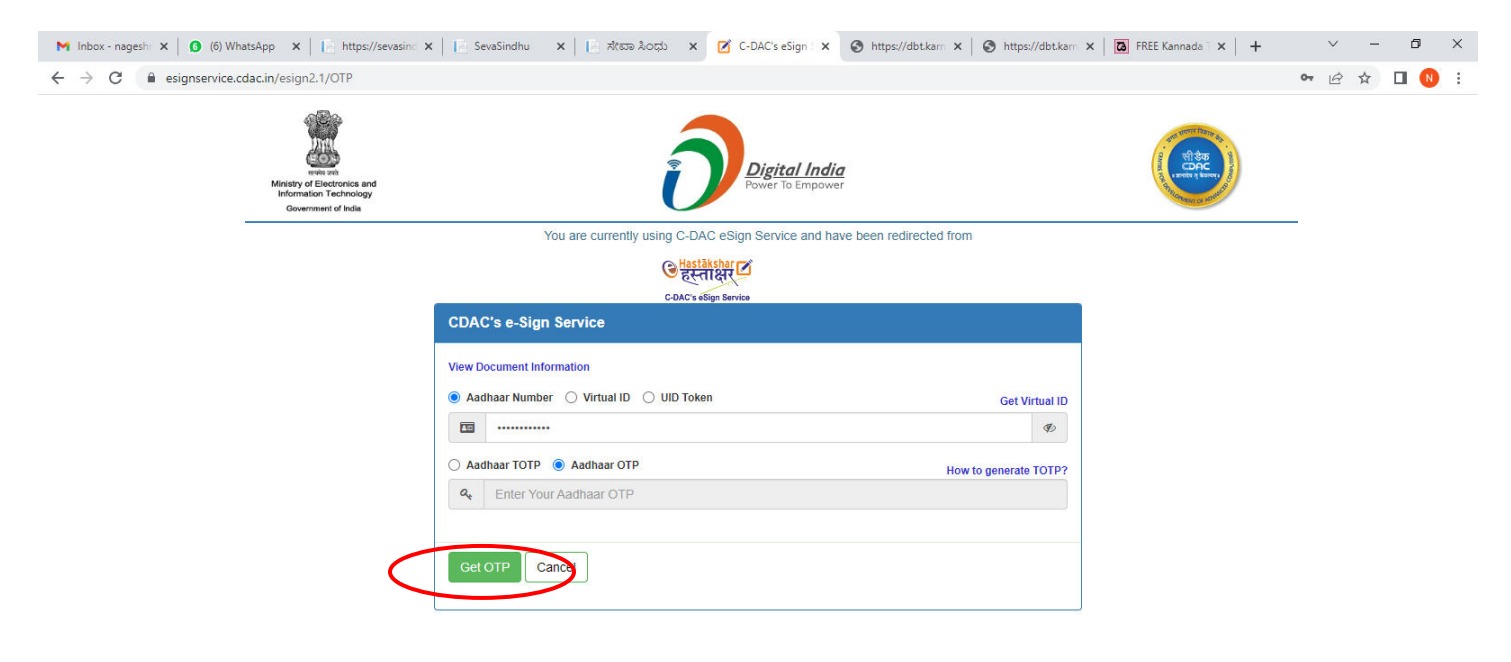

| © 2022 C-DAC. All rights reserved   Website owned and maintained by: Centre for Development of Advanced Computing (C-DAC) |             |               |                                                                 |  |  |  |  |
|----------------------------------------------------------------------------------------------------|-------------|---------------|-----------------------------------------------------------------|--|--|--|--|
| F Sype here to search                                                                                                    | , 💽 🔄 o 🖽 💼 | 🖻 💽 🗟 🙍 🗮 📮 🔍 | 🛶 23°C Light rain ^ تَ 🕼 الله الله الله الله الله الله الله الل |  |  |  |  |

### Step 18: Enter Aadhaar Number and click on Aadhaar OTP

### Step 20 : Enter OTP and click on Verify OTP

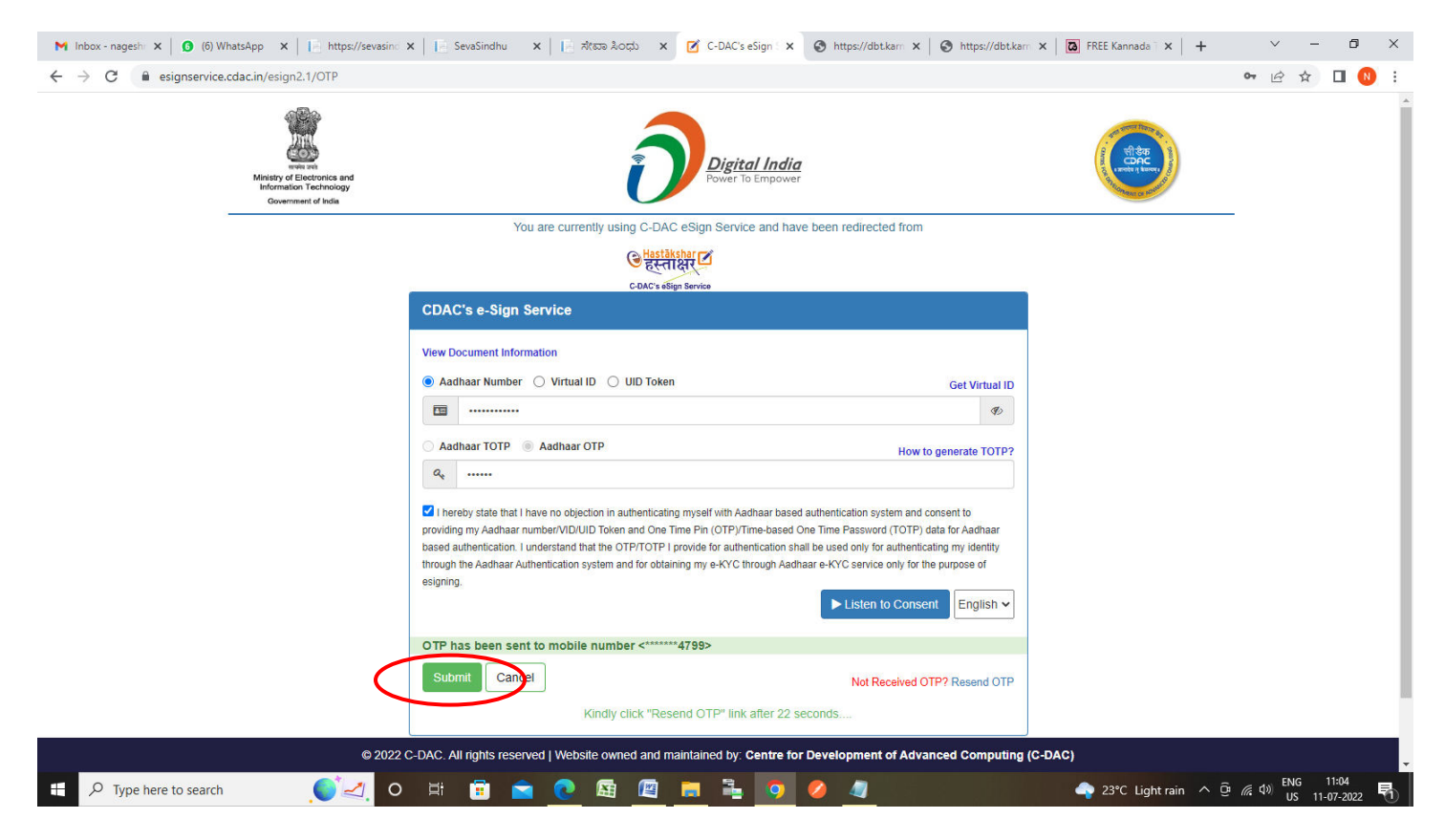

**Step 21 : Sakala Acknowledgement** will be generated. Acknowledgement consists of applicant details, application details.

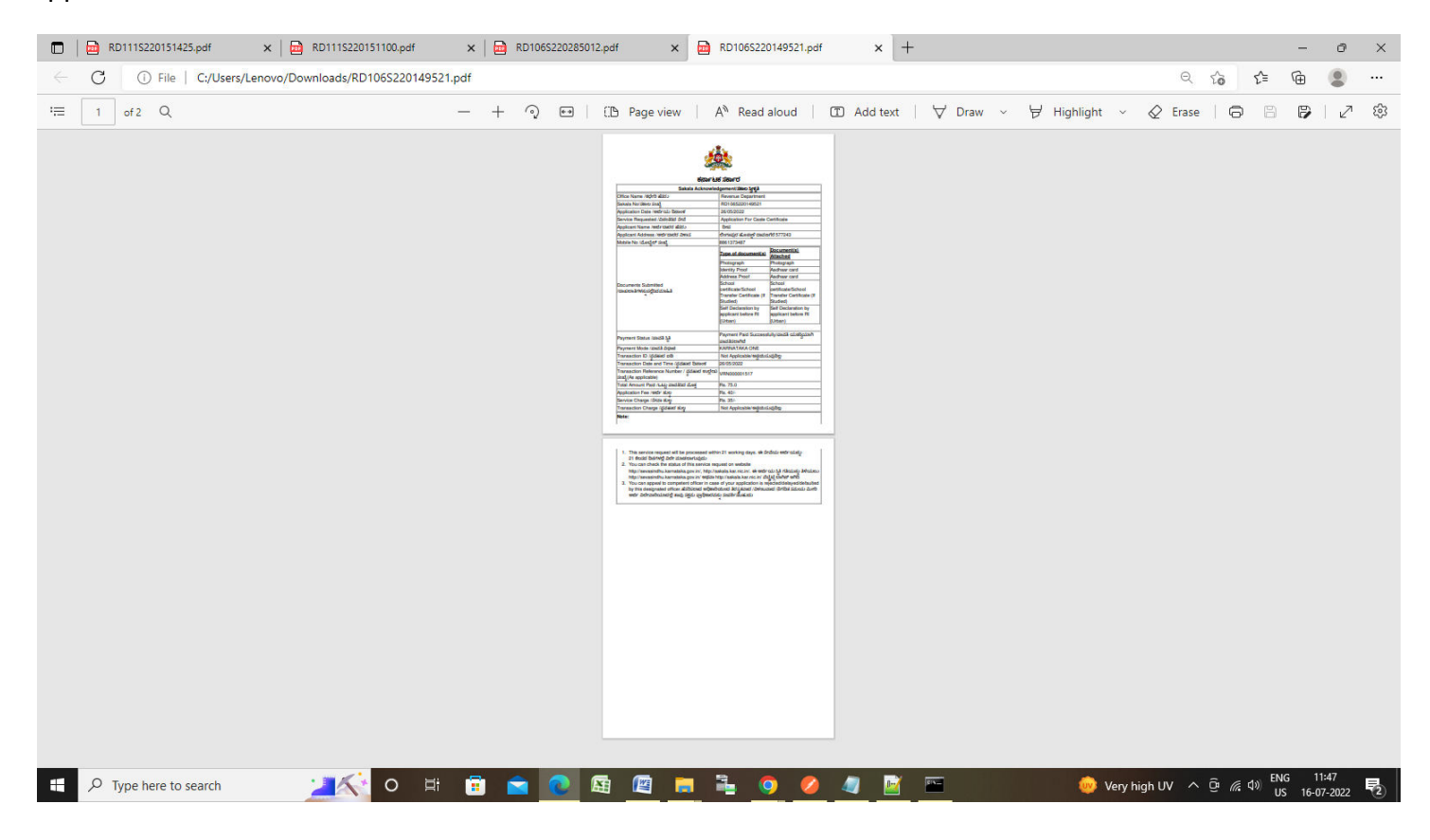